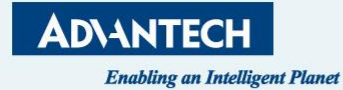

# LoRaWAN Gateway & Node Configuration Guide

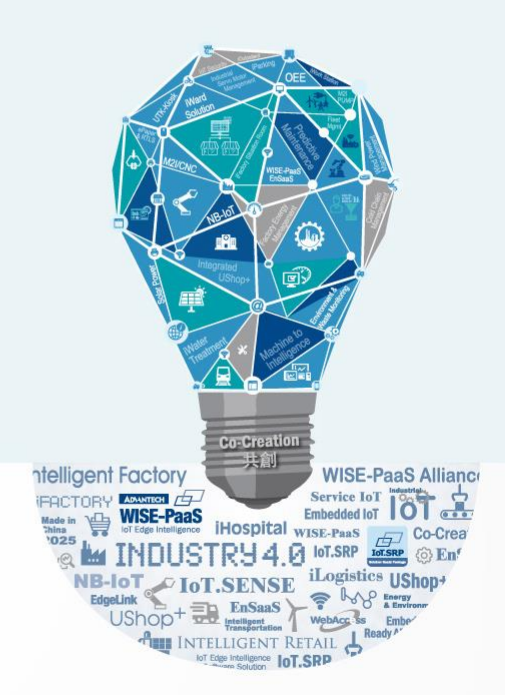

# LRPv2 (BB-WSW) Node Setup Guide

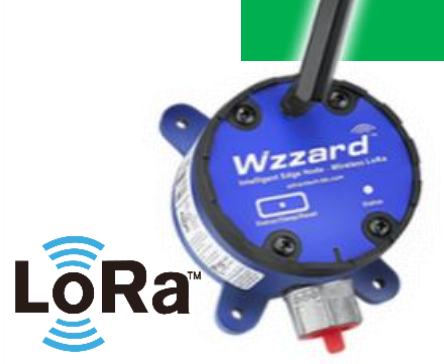

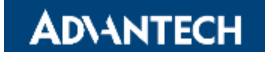

#### **Before to Start – Download the Tool You Need**

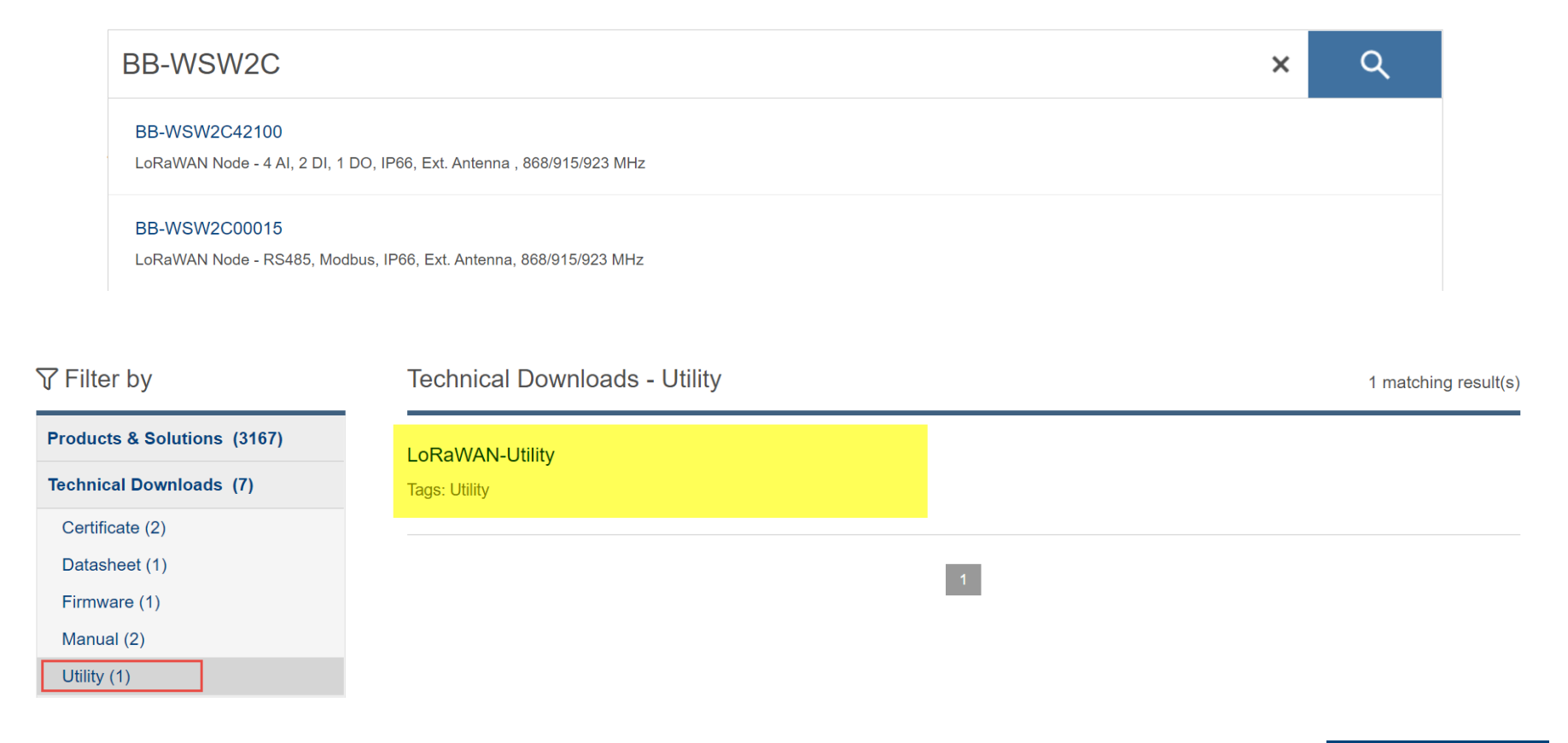

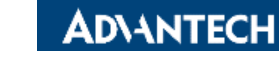

3

#### **Physical Connection Overview**

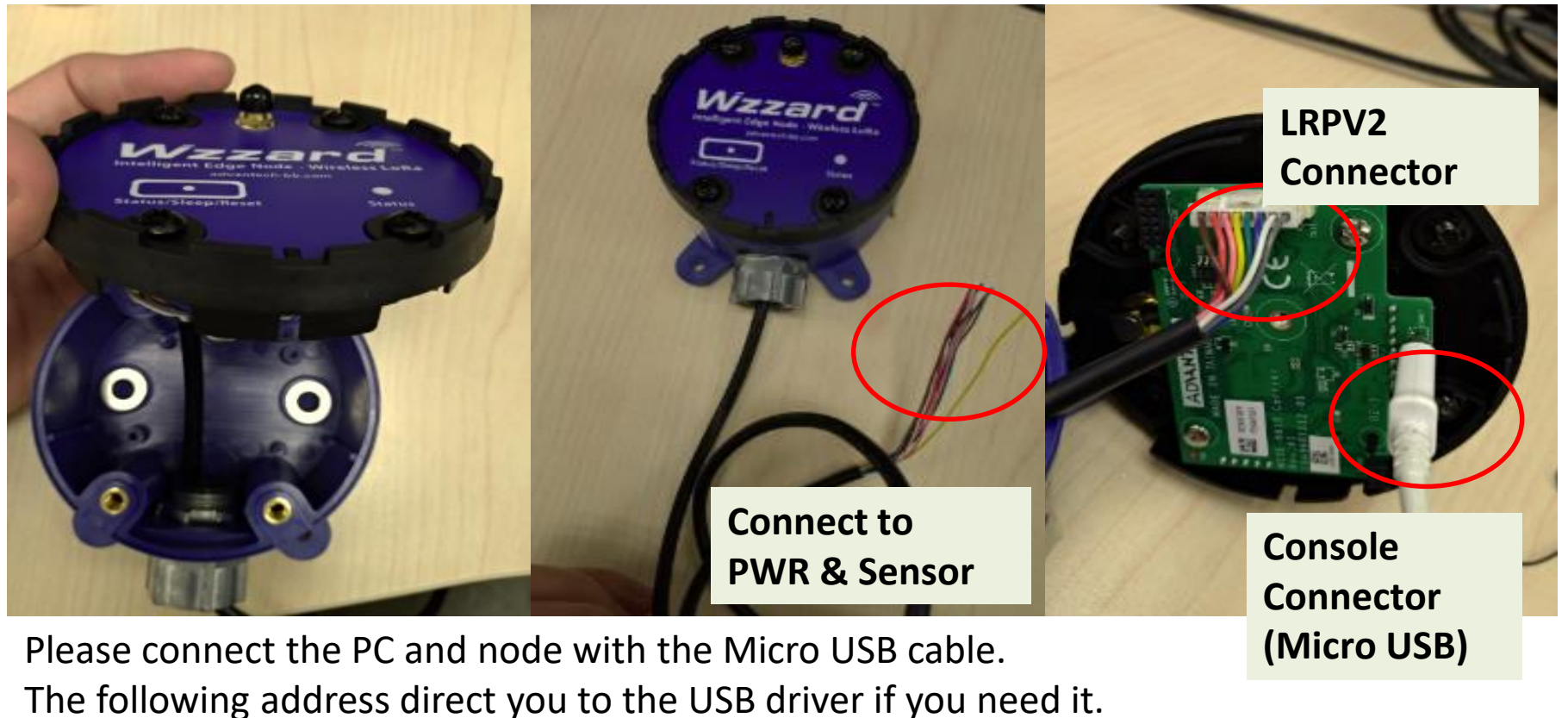

https://www.silabs.com/products/development-tools/software/usb-to-uart-bridgevcp-drivers

4

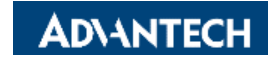

## Physical Connection for RS485(Modbus RTU) SKU

| Connector  |          |           |             |            |           |            |                |  |  |  |  |
|------------|----------|-----------|-------------|------------|-----------|------------|----------------|--|--|--|--|
| Brown<br>8 | Red<br>7 | Pink<br>6 | Yellow<br>5 | Green<br>4 | Blue<br>3 | White<br>2 | Gray<br>1      |  |  |  |  |
| D-         | D+       | NC        | NC          | NC         | NC        | GND        | PWR<br>9~36VDC |  |  |  |  |

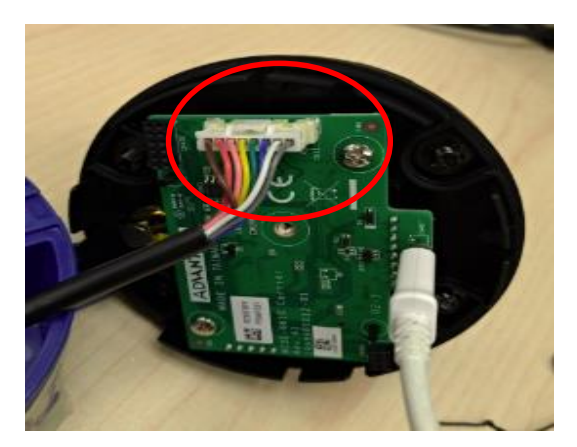

#### BB-WSW2C00015-1

LoRaWAN node w/RS485, external antenna (915MHz) BB-WSW2C00015-2 LoRaWAN node w/RS485, external antenna (868MHz) BB-WSW2C00015-3 LoRaWAN node w/RS485, external antenna (923MHz)

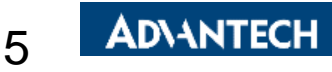

## Physical Connection for AIDIDO SKU 1/2

| Connector 1 |          |           |             |            |           |            |            |  |  |  |
|-------------|----------|-----------|-------------|------------|-----------|------------|------------|--|--|--|
| Brown8      | Red<br>7 | Pink<br>6 | Yellow<br>5 | Green<br>4 | Blue<br>3 | White<br>2 | Gray<br>1  |  |  |  |
| GND         | AI4      | GND       | AI3         | GND        | AI2       | GND        | AI1        |  |  |  |
| Connector 2 |          |           |             |            |           |            |            |  |  |  |
| GND         | DO       | GND       | DI2         | GND        | DI1       | V-         | V+ 9~36VDC |  |  |  |

BB-WSW2C42100-1 LoRaWAN node

4 x AI, 2 x DI, 1 x DO, conduit, external antenna (915 MHz)

BB-WSW2C42100-2 LoRaWAN node

4 x AI, 2 x DI, 1 x DO, conduit, external antenna (868 MHz)

BB-WSW2C42100-3 LoRaWAN node

4 x AI, 2 x DI, 1 x DO, conduit, external antenna (923 MHz)

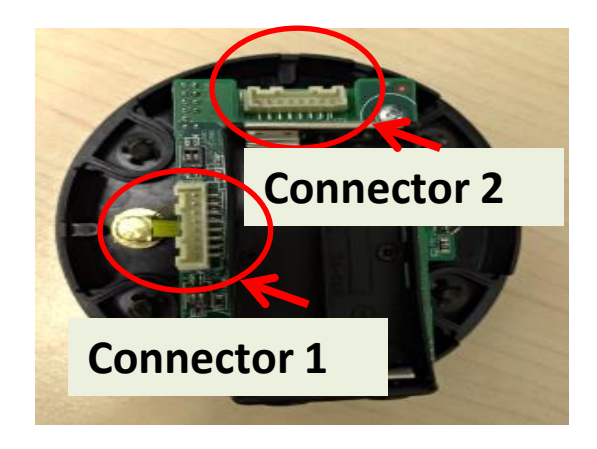

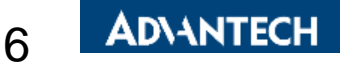

## Physical Connection for AIDIDO SKU 2/2

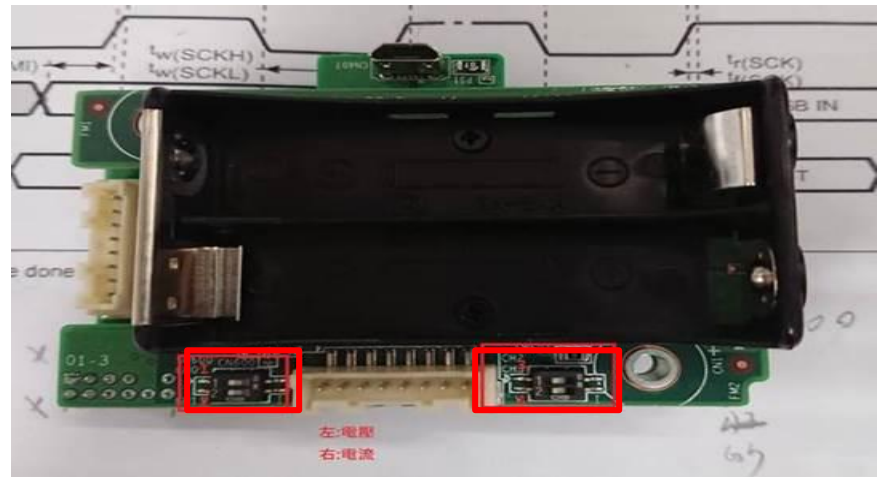

There are 4 DIP switch for switching the mode between current and volt ---switch all DIP to the right(Current) ---switch all DIP to the left (Volt)

BB-WSW2C42100-1 LoRaWAN node

4 x AI, 2 x DI, 1 x DO, conduit, external antenna (915 MHz) BB-WSW2C42100-2 LoRaWAN node

4 x AI, 2 x DI, 1 x DO, conduit, external antenna (868 MHz) BB-WSW2C42100-3 LoRaWAN node

4 x AI, 2 x DI, 1 x DO, conduit, external antenna (923 MHz)

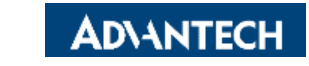

#### LoRaWAN Node Utility 1/5

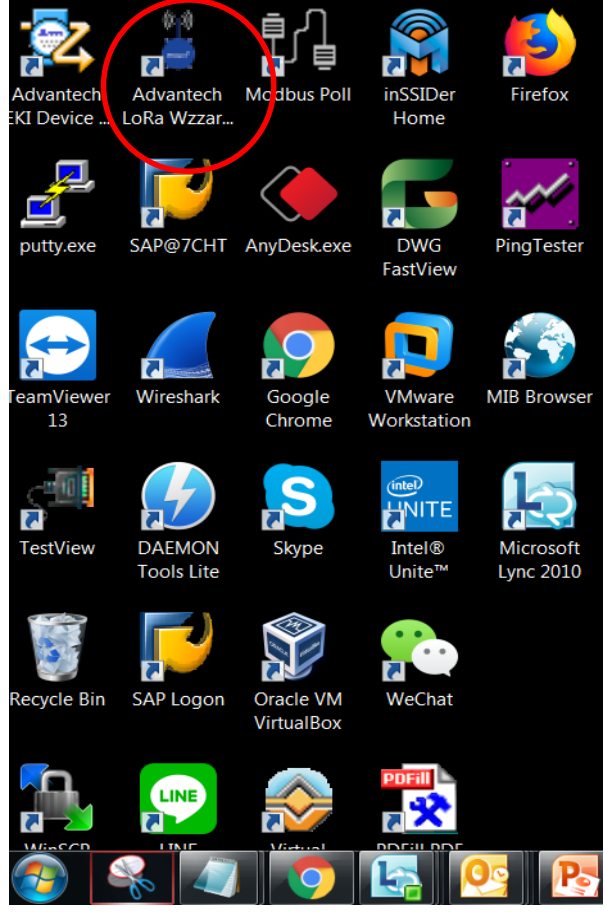

#### After to connect the computer with the node via the console connector, it's feasible to execute the utility and configure the node. The default login password is "admin". - X Help | Connect | Setting | About LoRa Wzzard Utility System LoRaWAN Radio Sensor Device Information Model Name BB-WSW2C42100

| Version            | 2.01.18                               |
|--------------------|---------------------------------------|
| Device Description | Advantech 4AI2DI1DO LoRa Node, 915MHz |
| Serial Number      |                                       |
| Battery            | Normal 0.000217 V 🗘                   |

#### Device Settings

Enable Power Saving Mode Battery Info Update Interval Multiplier: 0

#### Device Location

Enable Location

Longitude 0.0000 Latitude 0.0000

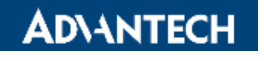

#### LoRaWAN Node Utility 2/5

| em LoRaWAN Radio M      | lodbus                                  |  |
|-------------------------|-----------------------------------------|--|
| LoRaWAN Setting         |                                         |  |
| Join Mode               | ABP 🔻                                   |  |
| Device Address          | FE4E939E                                |  |
| Application Session Key | 000000000000000000000000000000000000000 |  |
| Network Session Key     | 000000000000000000000000000000000000000 |  |
| ADR                     | ● On ○ Off                              |  |
| Tx Confirm              | $\bigcirc$ On $\bigcirc$ Off            |  |
| Tx Retry Number         | 0 🕶                                     |  |
| ിരം                     |                                         |  |

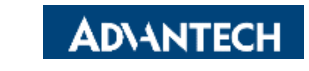

9

#### LoRaWAN Node Utility 3/5

#### **Radio settings for EU/US SKU**

| LoRa Wzzard Utility                                                                                                    | Ielp   Connect | LoRa Wzzard Utility                                                                                                    |
|----------------------------------------------------------------------------------------------------|----------------|----------------------------------------------------------------------------------------------------|
| System LoRaWAN Radio Sensor                                                                                                    |                | System LoRaWAN Radio Modbus                                                                                                    |
| Radio SettingBandEU868RF Power (dBm)Data Rate2: SF10 / 125kHz / 980bps ▼                                                                                                    |                | Radio Setting       Band     US915       RF Power (dBm)     20       Data Rate     0: SF10 / 125kHz / 980bps ▼                                                                                                    |
| Channel Frequency (Hz)           CH3         867100000         CH4         867300000         CH5         86           CH6         867700000         CH7         867900000         CH5         86 | 57500000       | Channel Selection         CH0       CH1       CH2       CH3       CH4       CH5       CH6       CH7         CH8       CH9       CH10       CH11       CH12       CH13       CH14       CH15         CH16       CH17       CH18       CH19       CH20       CH21       CH22       CH23                                                                                                    |
| Сhannel Selection<br>С с н 3 С с н 4 С с н 5 С с н 6 С с н 7                                                                                                    |                | CH24       CH25       CH26       CH27       CH28       CH29       CH30       CH31         CH32       CH33       CH34       CH35       CH36       CH37       CH38       CH39         CH40       CH41       CH42       CH43       CH44       CH45       CH46       CH47         CH48       CH49       CH50       CH51       CH52       CH53       CH54       CH55         CH56       CH57       CH58       CH59       CH60       CH61       CH62       CH63 |

10 Undo

#### LoRaWAN Node Utility 4/5

# Under sensor Page, you can configure the sensor node parameter. (AIDIDO SKU)

| LoRa V                       | Vzzar<br>.oRaWAN                                | rd U                        | Jtility<br>dio Se       | nsor                                                                                                    | <br>Help   Connect   Setting   About – X                                                           |
|------------------------------|-------------------------------------------------|-----------------------------|-------------------------|----------------------------------------------------------------------------------------------------|----------------------------------------------------------------------------------------------------|
| Digital/A<br>Basic<br>Interv | vnalog Ing<br>: Setting<br>al of Syr<br>og Inpu | put D<br>g<br>nc. Ser<br>It | Digital Ou<br>nsor Data | tput<br>(sec.) 15                                                                                                | DI1 Wakeup Trigger<br>Disabled<br>Update Sensor Data (Low->High)<br>Urdate Sensor Data (Low->High) |
| 1<br>2<br>3<br>4             | x Mode<br>10V<br>10V<br>20mA<br>20mA            | ~<br>~<br>~                 |                         | Value           0.000000 V           0.000000 V           0.000000 V           0.000000 mA           0.000000 mA | With the LoRa chipset limitation.                                                                  |
| Digit                        | al Inpu<br>x Enable                             | t<br>Valu<br>Higi           | Je<br>h                 |                                                                                                    | the minimum uplink interval should be higher<br>than 15 sec                                        |

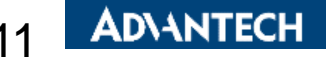

Apply

#### LoRaWAN Node Utility 5/5

#### For RS485 (ModbusRTU SKU)

| RT Modbus RT | RTU Write | UART       | UART Modbus RTU Read Modbus RTU Write |              |          |                          |         |          |                      |                        |  |
|--------------|-----------|------------|---------------------------------------|--------------|----------|--------------------------|---------|----------|----------------------|------------------------|--|
| ART Setting  |           | Modbus RTU |                                       |              |          |                          |         |          |                      |                        |  |
| Baud Rate 96 | • 00      |            | ID                                    | Enable       | Slave ID | Function Code            | Address | Quantity | Polling Time<br>(ms) | Modbus Timeout<br>(ms) |  |
|              |           |            | 1                                     | $\checkmark$ | 1        | 1 : Read coils 🔷 🗸       | 1       | 5        | 10000                | 5000                   |  |
| Parity       |           |            | 2                                     | $\checkmark$ | 1        | 3 : Read holding regis 🚿 | r 1     | 5        | 5000                 | 5000                   |  |
| No           | ne 🔻      |            | 3                                     |              | 1        | 1 : Read coils 🔷 🗸       | r 1     | 1        | 1000                 | 1000                   |  |
|              |           |            | 4                                     |              | 1        | 1 : Read coils 🔹 🗸       | r 1     | 1        | 1000                 | 1000                   |  |
| Data Bits 8  | -         |            | 5                                     |              | 1        | 1 : Read coils 🔷 🗸       | r 1     | 1        | 1000                 | 1000                   |  |
|              |           |            | 6                                     |              | 1        | 1 : Read coils           | 1       | 1        | 1000                 | 1000                   |  |

By default setting, it supports 6 read rule. Each of the rule can read 3 Modbus address(fc:3) It can read up to 23 address(fc:3) when speeding up the LoRa data rate.

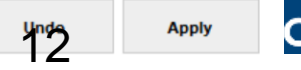

- X

Holp | Connect | Setting | About

# WISE-6610 Setup Guide

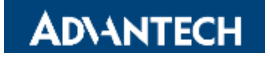

LoRa

# **GW** Setting

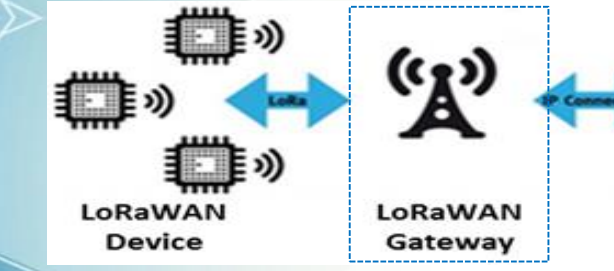

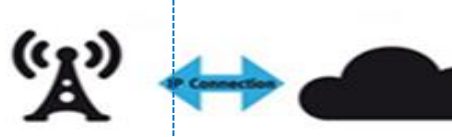

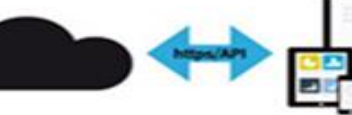

Network

Server

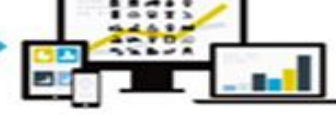

Application Server

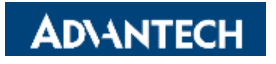

#### **Physical Connection Guide – WISE-6610**

| LoRaWAN gateway Pin Definition |        |       |      |  |  |  |  |  |  |
|--------------------------------|--------|-------|------|--|--|--|--|--|--|
| Red                            | Yellow | Black | Grey |  |  |  |  |  |  |
| <b>PWR+</b><br>9~36VDC         | DI     | GND   | DO   |  |  |  |  |  |  |

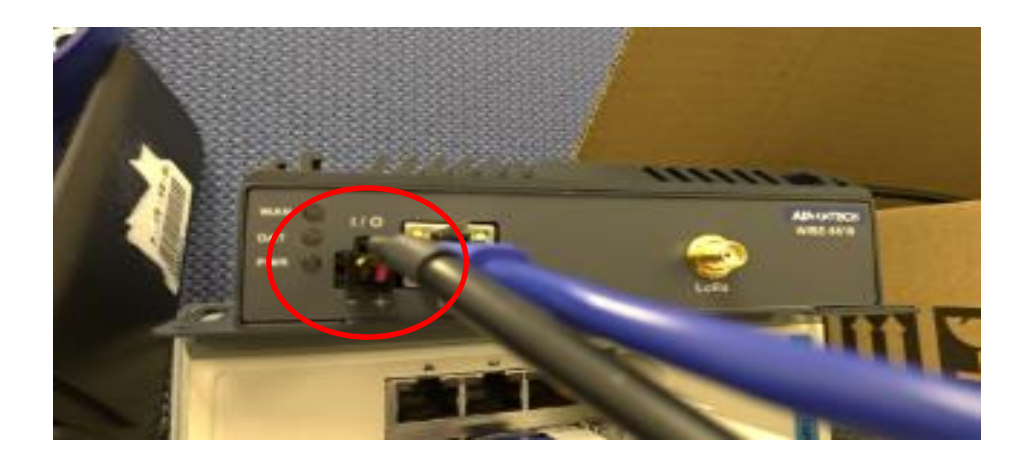

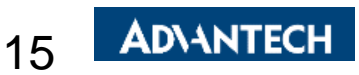

#### WISE-6610 Overview 1) UM Access

|          | Login |
|----------|-------|
| Username |       |
| Password |       |
|          | Login |

#### GUI

GW

#### Default IP is 192.168.1.1 ID/PW: root/root

Menu > Customization > User Module > LoRaWAN

#### WISE-6610-A100-A

| Status                                                                                                    | User Modules                                                                                                    |
|----------------------------------------------------------------------------------------------------|----------------------------------------------------------------------------------------------------|
| General<br>Network<br>DHCP<br>IPsec<br>DynDNS<br>System Log                                                                                                    | LoRaWAN Gateway         1.2.4 (20201021T031421Z)         Delete           Node-RED         1.0.1 alfa (2017-03-13)         Delete           New Module 選擇檔案         未選擇任何檔案         Add or Update |
| Configuration                                                                                                    |                                                                                                    |
| LAN<br>VRRP<br>PPPoE<br>Backup Routes<br>Static Routes<br>Firewall<br>NAT<br>OpenVPN<br>IPsec<br>GRE<br>L2TP<br>PPTP<br>Services<br>Expansion Port<br>Scripts<br>Automatic Update |                                                                                                    |
| Customization                                                                                                    |                                                                                                    |
| User Modules                                                                                                    |                                                                                                    |
| Administration                                                                                                    |                                                                                                    |
| Users                                                                                                    |                                                                                                    |

#### WISE-6610 Overview 2) RF Setting

- 1. Enable radio & Decide the uplink channel
- 2. No need to input downlink channel. The network server decide the downlink channel based on the uplink packets
- 3. Feasible to press Quick Setup to choose the channel

| LoRaWAN Gateway Settings    |                                                                                                    |                                                                                                    |                                                                                                    |                                                                                                    |                                                                                                    |  |  |  |  |  |  |
|-----------------------------|----------------------------------------------------------------------------------------------------|----------------------------------------------------------------------------------------------------|----------------------------------------------------------------------------------------------------|----------------------------------------------------------------------------------------------------|----------------------------------------------------------------------------------------------------|--|--|--|--|--|--|
|                             | LoRaWAN Radio Setting                                                                                                    |                                                                                                    |                                                                                                    |                                                                                                    |                                                                                                    |  |  |  |  |  |  |
| Model Name                  | WISE-6610-N100C-A                                                                                                    | ]                                                                                                    |                                                                                                    |                                                                                                    |                                                                                                    |  |  |  |  |  |  |
| Radio Enable                | On 🗸                                                                                                    |                                                                                                    |                                                                                                    |                                                                                                    |                                                                                                    |  |  |  |  |  |  |
| Flow on HQTT                | 0"                                                                                                    |                                                                                                    |                                                                                                    |                                                                                                    |                                                                                                    |  |  |  |  |  |  |
| Radio 0 Main Frequency(KHz) | 902700                                                                                                    | ]                                                                                                    |                                                                                                    |                                                                                                    |                                                                                                    |  |  |  |  |  |  |
| Radio 1 Main Frequency(KHz) | 903400                                                                                                    | ]                                                                                                    |                                                                                                    |                                                                                                    |                                                                                                    |  |  |  |  |  |  |
|                             | Enable                                                                                                    | Radio Select                                                                                                    | Offset(KHz)                                                                                                    |                                                                                                    |                                                                                                    |  |  |  |  |  |  |
| Channel 00                  | On 🗸                                                                                                    | Radio 0 🗸                                                                                                    | -400                                                                                                    | ]                                                                                                    |                                                                                                    |  |  |  |  |  |  |
| Channel 01                  | On 🗸                                                                                                    | Radio 0 🗸                                                                                                    | -200                                                                                                    | ]                                                                                                    |                                                                                                    |  |  |  |  |  |  |
| Channel 02                  | On 🗸                                                                                                    | Radio 0 🗸                                                                                                    | 0                                                                                                    | ]                                                                                                    |                                                                                                    |  |  |  |  |  |  |
| Channel 03                  | On 🗸                                                                                                    | Radio 0 🗸                                                                                                    | 200                                                                                                    | ]                                                                                                    |                                                                                                    |  |  |  |  |  |  |
| Channel 04                  | On 🗸                                                                                                    | Radio 1 🗸                                                                                                    | -300                                                                                                    | ]                                                                                                    |                                                                                                    |  |  |  |  |  |  |
| Channel 05                  | On 🗸                                                                                                    | Radio 1 🗸                                                                                                    | -100                                                                                                    | ]                                                                                                    |                                                                                                    |  |  |  |  |  |  |
| Channel 06                  | On 🗸                                                                                                    | Radio 1 🗸                                                                                                    | 100                                                                                                    | ]                                                                                                    |                                                                                                    |  |  |  |  |  |  |
| Channel 07                  | On 🗸                                                                                                    | Radio 1 🗸                                                                                                    | 300                                                                                                    | ]                                                                                                    |                                                                                                    |  |  |  |  |  |  |
|                             | Enable                                                                                                    | Radio Select                                                                                                    | Bandwidth                                                                                                    | SF                                                                                                    | Offset(KHz)                                                                                                    |  |  |  |  |  |  |
| Channel STD                 | On 🗸                                                                                                    | Radio 0 🗸                                                                                                    | 500Khz 🗸                                                                                                    | 8 ~                                                                                                    | 300                                                                                                    |  |  |  |  |  |  |
|                             | Enable                                                                                                    | Radio Select                                                                                                    | Bandwidth                                                                                                    | Datarate (bps)                                                                                                    | Offset(KHz)                                                                                                    |  |  |  |  |  |  |
| Channel FSK                 | Off 🗸                                                                                                    | Radio 0 🗸                                                                                                    | 125Khz 🗸                                                                                                    | 50000                                                                                                    | 0                                                                                                    |  |  |  |  |  |  |
| Quick Setup Quick           | k setting LoRaWAN Radio.                                                                                                    |                                                                                                    |                                                                                                    |                                                                                                    |                                                                                                    |  |  |  |  |  |  |
|                             | Model Name<br>Radio Enable<br>rlow on MQTT<br>Radio 0 Main Frequency(KHz)<br>Radio 1 Main Frequency(KHz)<br>Channel 00<br>Channel 01<br>Channel 02<br>Channel 03<br>Channel 03<br>Channel 04<br>Channel 05<br>Channel 05<br>Channel 06<br>Channel 07<br>Channel STD<br>Channel FSK | Model Name       WISE-6610-N100C-A         Radio Enable       On       ✓         Favora HQTT       SM       Image: Constraint of the second second | LoRaWAN G LoRaWAN Model Name WISE-6610-N100C-A Radio Enable On   Favora MQTT  Radio 0 Main Frequency(KHz) 902700 Radio 1 Main Frequency(KHz) 903400 Enable Radio Select Channel 00 On  Radio 0 Channel 01 On  Radio 0 Channel 02 On  Radio 0 Channel 03 On  Radio 0 Channel 04 On  Radio 1 Channel 05 On  Radio 1 Channel 05 On  Radio 1 Channel 06 On  Radio 1 Channel 07 Channel 07 Channel 07 Channel 07 Channel 7 Channel 57 Channel 57 C | LoRaWAN Gateway Settings         Model Name       WISE-6610-N100C-A         Radio Enable       On          Factor of the state of the state of the sta | LoRaWAN Gateway Settings         LoRaWAN Radio Setting         Model Name       WiSE-6610-N100C-A         Radio Enable       On       ~         Adio I Main Frequency(KHz)       902700         Radio 1 Main Frequency(KHz)       903400         Enable       Radio Select       Offset(KHz)         Channel 00       On       Radio 0       400         Channel 01       On       Radio 0       200         Channel 03       On       Radio 0       0         Channel 04       On       Radio 1       -100         Channel 05       On       Radio 1       -100         Channel 06       On       Radio 1       -300         Channel 07       On       Radio 1       -100         Enable       Radio 1       -100 |  |  |  |  |  |  |

#### WISE-6610 Overview 3) RF Setting

#### **Choose the channel according to the LoRa node spec**

|          | Navigation                     |      | LoRaWAN Gateway Settings |            |            |                 |            |                |            |            |            |                  |                 |
|----------|--------------------------------|------|--------------------------|------------|------------|-----------------|------------|----------------|------------|------------|------------|------------------|-----------------|
|          | Router                         |      |                          |            |            |                 | LoRaWAN    | Radio Quick Se | etup       |            |            |                  |                 |
| Ŀ        | ORaWAN Radio<br>Packet Forward |      | US902-0(902.3Mhz-90( 🗸   | Select     |            |                 |            |                |            |            |            |                  |                 |
|          | LoRaWAN Status                 |      | LIC002.0                 |            |            |                 |            |                |            |            |            | 002 0 Mba Danat  | Disabled        |
| L        | letwork Server                 |      | 05902-0                  | 902.3 Minz | 902.5 Minz | 902.7 Minz      | 902.9 Minz | 903.1 Minz     | 903.3 Minz | 903.5 Minz | 903.7 Minz | 903.0 Minz Bandy | Disabled        |
| <u>N</u> | <u>1QTT</u>                    |      | 00002-1                  | 000.0 Mihz | 004.1 Mihz | 004.0 Minz      | 004.5 Mihz | 004.7 Milz     | 004.0 Minz | 005.1 MHz  | 005.0 Milz | 004.0 Minz Dundi | Disabled        |
| A        | pplication Server              |      | US902-2                  | 905.5 Mhz  | 905.7 Mhz  | 905.9 Mhz       | 906.1 Mhz  | 906.3 Mhz      | 906.5 Mhz  | 906.7 Mhz  | 906.9 Mhz  | 906.2 Mhz Band   | Disabled        |
| L        | icenses                        |      | US902-3                  | 907.1 Mhz  | 907.3 Mhz  | 907.5 Mhz       | 907.7 Mhz  | 907.9 Mhz      | 908.1 Mhz  | 908.3 Mhz  | 908.5 Mhz  | 907.8 Mhz Band   | Disabled        |
| Ŀ        | Return to Router               |      | US902-4                  | 908.7 Mhz  | 908.9 Mhz  | 909.1 Mhz       | 909.3 Mhz  | 909.5 Mhz      | 909.7 Mhz  | 909.9 Mhz  | 910.1 Mhz  | 909.4 Mhz Bandv  | Disabled        |
|          |                                |      | US902-5                  | 910.3 Mhz  | 910.5 Mhz  | 910.7 Mhz       | 910.9 Mhz  | 911.1 Mhz      | 911.3 Mhz  | 911.5 Mhz  | 911.7 Mhz  | 911.0 Mhz Bandv  | Disabled        |
|          |                                |      | US902-6                  | 911.9 Mhz  | 912.1 Mhz  | 912.3 Mhz       | 912.5 Mhz  | 912.7 Mhz      | 912.9 Mhz  | 913.1 Mhz  | 913.3 Mhz  | 912.6 Mhz Band   | Disabled        |
|          |                                |      | US902-7                  | 913.5 Mhz  | 913.7 Mhz  | 913.9 Mhz       | 914.1 Mhz  | 914.3 Mhz      | 914.5 Mhz  | 914.7 Mhz  | 914.9 Mhz  | 914.2 Mhz Band   | Disabled        |
|          |                                |      | AS923-1                  | 923.2 Mhz  | 923.4 Mhz  | 922.2 Mhz       | 922.4 Mhz  | 922.6 Mhz      | 922.8 Mhz  | 923.0 Mhz  | 922.0 Mhz  | 922.1 Mhz Bandv  | 921.8 Mhz Bandv |
|          |                                |      | AS923-2                  | 923.2 Mhz  | 923.4 Mhz  | 923.6 Mhz       | 923.8 Mhz  | 924.0 Mhz      | 924.2 Mhz  | 924.4 Mhz  | 924.6 Mhz  | 924.5 Mhz Bandv  | 924.8 Mhz Band\ |
|          |                                |      | AU915-0                  | 915.2 Mhz  | 915.4 Mhz  | 915.6 Mhz       | 915.8 Mhz  | 916.0 Mhz      | 916.2 Mhz  | 916.4 Mhz  | 916.6 Mhz  | 915.9 Mhz Band\  | Disabled        |
|          |                                |      | AU915-1                  | 916.8 Mhz  | 917.0 Mhz  | 917.2 Mhz       | 917.4 Mhz  | 917.6 Mhz      | 917.8 Mhz  | 918.0 Mhz  | 918.2 Mhz  | 917.5 Mhz Bandv  | Disabled        |
|          |                                |      | AU915-2                  | 918.4 Mhz  | 918.6 Mhz  | 918.8 Mhz       | 919.0 Mhz  | 919.2 Mhz      | 919.4 Mhz  | 919.6 Mhz  | 919.8 Mhz  | 919.1 Mhz Bandv  | Disabled        |
|          |                                |      | ALI045-2                 | 020.0 Mbz  | 020.2 Mbz  | 000 4 Mbz       | 020 6 Mb-  | 920.8 Mhz      | 921.0 Mhz  | 921.2 Mhz  | 921.4 Mhz  | 920.7 Mhz Band   | Disabled        |
| 64 -     | + 8 uplink channels            |      |                          |            | 8x         | downlink channe | els        | 22.4 Mhz       | 922.6 Mhz  | 922.8 Mhz  | 923.0 Mhz  | 922.3 Mhz Bandv  | Disabled        |
| <b>~</b> |                                |      |                          | ,          |            |                 |            | 24.0 Mhz       | 924.2 Mhz  | 924.4 Mhz  | 924.6 Mhz  | 923.9 Mhz Bandv  | Disabled        |
|          |                                |      | íì                       |            |            |                 |            | 25.6 Mhz       | 925.8 Mhz  | 926.0 Mhz  | 926.2 Mhz  | 925.5 Mhz Band   | Disabled        |
|          |                                |      |                          |            |            |                 |            | 27.2 Mhz       | 927.4 Mhz  | 927.6 Mhz  | 927.8 Mhz  | 927.1 Mhz Bandv  | Disabled        |
| 1        |                                |      |                          |            |            |                 |            | 22.9 Mhz       | 923.1 Mhz  | 923.3 Mhz  | Disabled   | Disabled         | Disabled        |
| 1        | 1                              | 1    |                          | 1          |            | . `             | - 1        |                |            |            |            | · •              |                 |
| 02.3     | 903.0 9                        | 04.6 | 9                        | 14.2       | 923.       | 3 923.9         | 927.5      |                |            |            |            |                  |                 |

|         | Channel 0 | Channel 1 | Channel 2 | Channel 3 | Channel 4 | Channel 5 | Channel 6 | Channel 7 | Channel STD    | Channel FSK | Α. |
|---------|-----------|-----------|-----------|-----------|-----------|-----------|-----------|-----------|----------------|-------------|----|
| US902-0 | 902.3 Mhz | 902.5 Mhz | 902.7 Mhz | 902.9 Mhz | 903.1 Mhz | 903.3 Mhz | 903.5 Mhz | 903.7 Mhz | 903.0 Mhz Band | Disabled    |    |

### **WISE-6610 Overview 4) Network Server Setting**

| Channel<br>04  | On                   | ▼ Radio 1               | ▼ -300               |                              |                          |
|----------------|----------------------|-------------------------|----------------------|------------------------------|--------------------------|
| Channel<br>05  | On                   | ▼ Radio 1               | <b>Direct the</b>    | e LoRaWAN G                  | W to a network server    |
| Channel<br>06  | On                   | ▼ Radio 1               | ▼ 100                |                              |                          |
| Channel<br>07  | On                   | ▼ Radio 1               | ▼ 300                |                              |                          |
|                | Enable               | Radio Select            | Fandwidth            | SF                           |                          |
| Channel        | On                   | ▼ Radio 0               | ▼ 500Khz             | ▼ 8                          | T                        |
|                | Enable               | Radio Select            | Bandwidth            | Datarate <mark>(</mark> bps) |                          |
| Channel<br>FSK | Off                  | ▼ Radio 0               | ▼ 125Khz             | ▼ 50000                      |                          |
| Qu             | ick Setup Quick      | k setting LoRaWAN Radio |                      |                              |                          |
|                |                      |                         | oRaWAN Gateway Setti | na                           |                          |
|                |                      |                         | <b>_</b>             |                              |                          |
| LORAWA         | N Gateway Identifier | FE5A72FFFE966/AU        |                      |                              |                          |
|                |                      | IP address              | Upstream Port        | Downstream Port              |                          |
| Network        | server               | 127.0.0.1               | 1680                 | 1680                         |                          |
| Backup s       | server               | 127.0.0.1               | 1680                 | 1680                         |                          |
| Backup B       | Enable               | Off 🔹                   | Since WISE-          | 6610 supports                | network server feature.  |
| Backup I       | Database Interval    | 5                       | Vou can diro         | ot the data to               | $MISE_{6610}(127.0.0.1)$ |
|                |                      |                         | rou can une          |                              | WISE-0010(127.0.0.1)     |
| Save           |                      |                         |                      |                              |                          |
|                |                      |                         | itself.              |                              | i_                       |

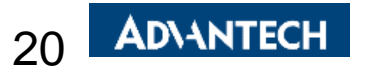

### WISE-6610 Overview 5) GW MQTT Setting

| Navigation | LoRaWAN Gateway Settings                                         |
|------------|------------------------------------------------------------------|
| Router     | MQTT Broker                                                      |
| WAN Radio  | MQTT Broker Enable WISE-6610 supports MQTT broker to process the |
| ork Server | On The hable the local Month bloker of the network server.       |
| on Server  | 1883 The local MQTT broker TCP port number (1 - 65535).          |
| Pouter     | MQTT Bridge                                                      |
|            | MQTT Bridge Enable                                               |
|            | Off   Enable bridging to a remote MQTT broker.                   |
|            | MQTT Bridge Port                                                 |
|            | 1883 The remote MQTT broker TCP port number (1 - 65535).         |
|            | MQTT Bridge Address                                              |
|            | The remote MQTT broker address.                                  |
|            | MQTT Bridge User                                                 |
|            | The user name for the remote MQTT broker.                        |
|            | MQTT Bridge Password                                             |
|            | The password for the remote MQTT broker.                         |
|            | MQTT Bridge Client Identifier                                    |
|            | The client identifier for the remote MQTT broker.                |
|            | Save                                                             |
|            |                                                                  |

21

## WISE-6610 Overview 6) Status Checking

| Navigation                                                 |                                                                                                    |                          |                                                                                                    | LoRaW                | AN Gateway Settings                                                                                                    |                           |                                                                                    |                       |
|------------------------------------------------------------|----------------------------------------------------------------------------------------------------|--------------------------|----------------------------------------------------------------------------------------------------|----------------------|----------------------------------------------------------------------------------------------------|---------------------------|------------------------------------------------------------------------------------|-----------------------|
| Router                                                     |                                                                                                    |                          |                                                                                                    |                      | Basic Status                                                                                                    |                           |                                                                                    |                       |
| LoRaWAN Radio                                              | Data Record Time : 2020-08-24T1<br>Total Up Stream : 11727804 Byt<br>CRC OK packet : 147976<br>CRC Bad packet : 23026<br>NO CRC packet : 0                                                                                                    | 1:01:27Z<br>es           |                                                                                                    |                      |                                                                                                    |                           |                                                                                    |                       |
| Lonawan Status                                             |                                                                                                    |                          |                                                                                                    | c                    | hannel Status                                                                                                    |                           |                                                                                    |                       |
| MQTT<br>Application Server<br>Licenses<br>Return to Router | Channel         Radio           0         0           1         0           2         1           3         1           4         0           5         0           6         0           7         1           STD         1           FSK         1 | Index                    | Enabled<br>Enabled<br>Enabled<br>Enabled<br>Enabled<br>Enabled<br>Enabled<br>Enabled<br>Enabled<br>Enabled |                      | Frequency(Hz)<br>92320000<br>92340000<br>92220000<br>92260000<br>92260000<br>92280000<br>92300000<br>92300000<br>922100000<br>92180000 |                           | Received(Bytes) 1099472 3100135 634261 1777192 1197207 1221097 1142409 1556031 0 0 |                       |
|                                                            |                                                                                                    | Devaddr/EULE             | reg DP                                                                                                    | <b>PSSI</b> Ecot     |                                                                                                    |                           |                                                                                    |                       |
|                                                            | 2020-08- Unconfirm<br>24T03:00:57.089456Z Data Dow<br>2020-08- Confirmed                                                                                                    | ed FE449684 9            | 22.60Mhz SF7BW125                                                                                          | -97 873              |                                                                                                    | 20=7. F62=114. Tku /2=    | 1 0 2 D / 7 = /// M E 7 == E / === A E = C E / = .                                 |                       |
|                                                            | 24T03:00:57.849425Z Data Up<br>2020-08- Confirmed<br>24T03:01:05.970092Z Data Up<br>2020-09- Upconfirm                                                                                                    | FE449684 9               | 223.40Mhz SF7BW125                                                                                         | -31 873              | gISWRP6AaQMBAnXi3aCi7sQ                                                                                                    | 23Ic8n88yuxQPETulqg       | tF1bK/H9SVw73B89SkifkuT8Z4j6K                                                      | t6aDf9u5YDNkVFwqr     |
|                                                            | 24T03:01:07.013055Z Data Dow<br>2020-08- Confirmed<br>24T03:01:07.715030Z Data Up                                                                                                    | FF45D787 9               | 022.60Mhz SF7BW125<br>023.00Mhz SF7BW125                                                                   | -96 874<br>-21 28287 | YISWRP4gagPK2HPZ<br>' gIfXRf+Af24Bh7VZIvmyhStg                                                                                         | IC3+yUsWH72JM/IC4N        | N45Q9nxL0+3lAgdDCFF77DVwyA1                                                        | PLf29kFCKY1EnAvY57    |
|                                                            | 2020-08- Confirmed<br>24T03:01:15.464653Z Data Up<br>2020-08- Confirmed                                                                                                    | 5678D123 9<br>FE449684 9 | 23.40Mhz SF10BW125<br>23.40Mhz SF7BW125                                                                    | -97 42461<br>-49 874 | gCPReFYA3aUBco+FXjnrbzpA<br>gISWRP6AagMBVvMCOUnUC                                                                                      | 4<br>0J3YS2zkYs2uku0hzISI | BCnMR4qFKiYGoEZ+GF9NwrwH64j                                                        | d6ApTUK+EwSPJ/cQ      |
|                                                            | 2020-08- Confirmed                                                                                                    | FF/15D787 0              | 177 60Mbz SE7RW175                                                                                         | -22 28288            | -<br>aTfYRf+AaGARhDTH+lKpaaw                                                                                                    | W2URMoV/KThhol FEm        | ca7v1R1bv1bi1bN6HiRCnRnSnHIdFl                                                     | DDur/cflaSf\/Af7NlvvS |

Raw data is received after to enable the LoRaWAN radio, you can check if wireless functions well in this page.

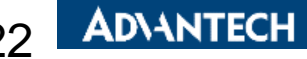

## WISE-6610 Overview 7) Network Server Link

| Navigation                                                 |                                                                                                    |                                                                                                    |                                                                      |                                                                                                    | Lo                                                                                                    | RaWA                                         | N Gateway Settings                                                                                                    |                                                             |                                                                                                    |                                          |
|------------------------------------------------------------|----------------------------------------------------------------------------------------------------|----------------------------------------------------------------------------------------------------|----------------------------------------------------------------------|----------------------------------------------------------------------------------------------------|----------------------------------------------------------------------------------------------------|----------------------------------------------|----------------------------------------------------------------------------------------------------|-------------------------------------------------------------|----------------------------------------------------------------------------------------------------|------------------------------------------|
| Router                                                     |                                                                                                    |                                                                                                    |                                                                      |                                                                                                    |                                                                                                    | E                                            | Basic Status                                                                                                    |                                                             |                                                                                                    |                                          |
| LoRaWAN Radio<br>• Packet Forward<br>• LoRaWAN Status      | Data Record Time : 2<br>Total Up Stream : 1<br>CRC OK packet : 1<br>CRC Bad packet : 2<br>NO CRC packet : 0                                                                        | 020-08-24T11:<br>1727804 Bytes<br>47976<br>3026                                                                                        | 01:27Z                                                               |                                                                                                    |                                                                                                    |                                              |                                                                                                    |                                                             |                                                                                                    |                                          |
| Network Server                                             |                                                                                                    |                                                                                                    |                                                                      |                                                                                                    |                                                                                                    | Ch                                           | nannel Status                                                                                                    |                                                             |                                                                                                    |                                          |
| MQTT<br>Application Server<br>Licenses<br>Return to Router | Channel 0 1 2 3 4 5 6 7 STD FSK                                                                                                    | <b>Radio In</b><br>0<br>1<br>1<br>0<br>0<br>0<br>1<br>1<br>1                                                                           | ndex                                                                 | Enal<br>Enab<br>Enab<br>Enab<br>Enab<br>Enab<br>Enab<br>Enab<br>Enab                                            | led<br>ed<br>ed<br>ed<br>ed<br>ed<br>ed<br>ed<br>ed<br>ed                                                   |                                              | Frequency(Hz)<br>92320000<br>92340000<br>922200000<br>922400000<br>922600000<br>922800000<br>92300000<br>922000000<br>922100000<br>921800000           |                                                             | Received(Bytes) 1099472 3100135 634261 1777192 1197207 1221097 1142409 1556031 0 0                                 |                                          |
|                                                            |                                                                                                    |                                                                                                    |                                                                      |                                                                                                    |                                                                                                    | U                                            | Iplink Frame                                                                                                    |                                                             |                                                                                                    |                                          |
|                                                            | UTC Time                                                                                                    | Туре                                                                                                    | Devaddr/EUI                                                          | Freq DR                                                                                                    | RSSI                                                                                                    | Fcnt                                         | Data                                                                                                    |                                                             |                                                                                                    |                                          |
|                                                            | 2020-08-<br>24T03:00:57.089456<br>2020-08-<br>24T03:00:57.849425<br>2020-08-<br>24T03:01:05.970092<br>2020-08-<br>24T03:01:07.013055<br>2020-08-<br>24T03:01:07.715030<br>2020-08- | Unconfirmed<br>Z Data Down<br>Confirmed<br>Z Data Up<br>Confirmed<br>Z Data Up<br>Unconfirmed<br>Z Data Down<br>Confirmed<br>Z Data Up | FE449684<br>FF45D787<br>FE449684<br>FF449684<br>FF45D787<br>5678D123 | 922.60Mhz SF7BW<br>922.00Mhz SF7BW<br>923.40Mhz SF7BW<br>922.60Mhz SF7BW<br>923.00Mhz SF7BW<br>923.40Mhz SF10BV | <ol> <li>25 -97</li> <li>25 -41</li> <li>25 -31</li> <li>25 -96</li> <li>25 -21</li> <li>125 -97</li> </ol> | 873<br>28286<br>873<br>874<br>28287<br>42461 | YISWRP4gaQNECULC<br>gIfXRf+Afm4BcZ3WlaEX3L828<br>gISWRP6AaQMBAnXi3aCi7sQ3<br>YISWRP4gagPK2HPZ<br>gIfXRf+Af24Bh7VZIvmyhStgC<br>aCPReFYA3aUBco+FXinrbzpA | 3z7y563eUkyTkU/2s<br>IIc8n88yuxQPETulqg<br>3+yUsWH72JM/IC4N | LO3R/Zc/YMw5ZqzFv/amAFaG5KsvTzpgD/i<br>tF1bK/H9SVw73B89SkifkuT8Z4j6Kt6aDf9u<br>i45Q9nxL0+3lAgdDCFF77DVwyA1PLf29kFu | mQd/gczzTm<br>15YDNkVFwqn<br>CKY1EnAvY57 |
|                                                            | 24T03:01:15.464653<br>2020-08-<br>24T03:01:16.085619<br>2020-08-                                                                                                    | Z Data Up<br>Confirmed<br>Z Data Up<br>Confirmed                                                                                       | FE449684                                                             | 923.40Mhz SF7BW                                                                                                 | 25 -49<br>25 -23                                                                                            | 874<br>28288                                 | gISWRP6AagMBVvMCOUnUOJ.                                                                                                    | 3YS2zkYs2uku0hzlSl                                          | BCnMR4qFKiYGoEZ+GF9NwrwH64jd6ApTU<br>coZvJBJkv1biJkN6HiBCoBoSoHIdEDDur/cfk                                         | K+EwSPJ/cOs                              |

After configuring the LoRaWAN setting, please go to LoRaWAN server(network server) to create the data processing rule on Network server

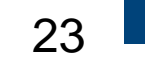

AD\ANTECH

# **Network Server Setting**

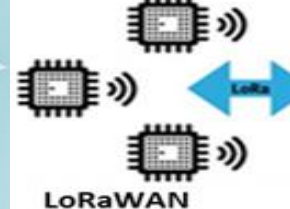

LoRaWAN Device

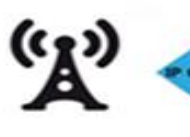

LoRaWAN Gateway

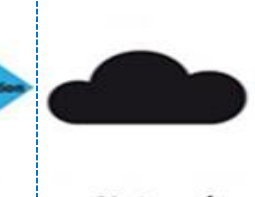

Network Server

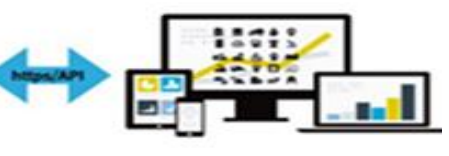

Application Server

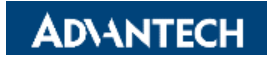

#### **Network Server Configuration – Assign the Gateway**

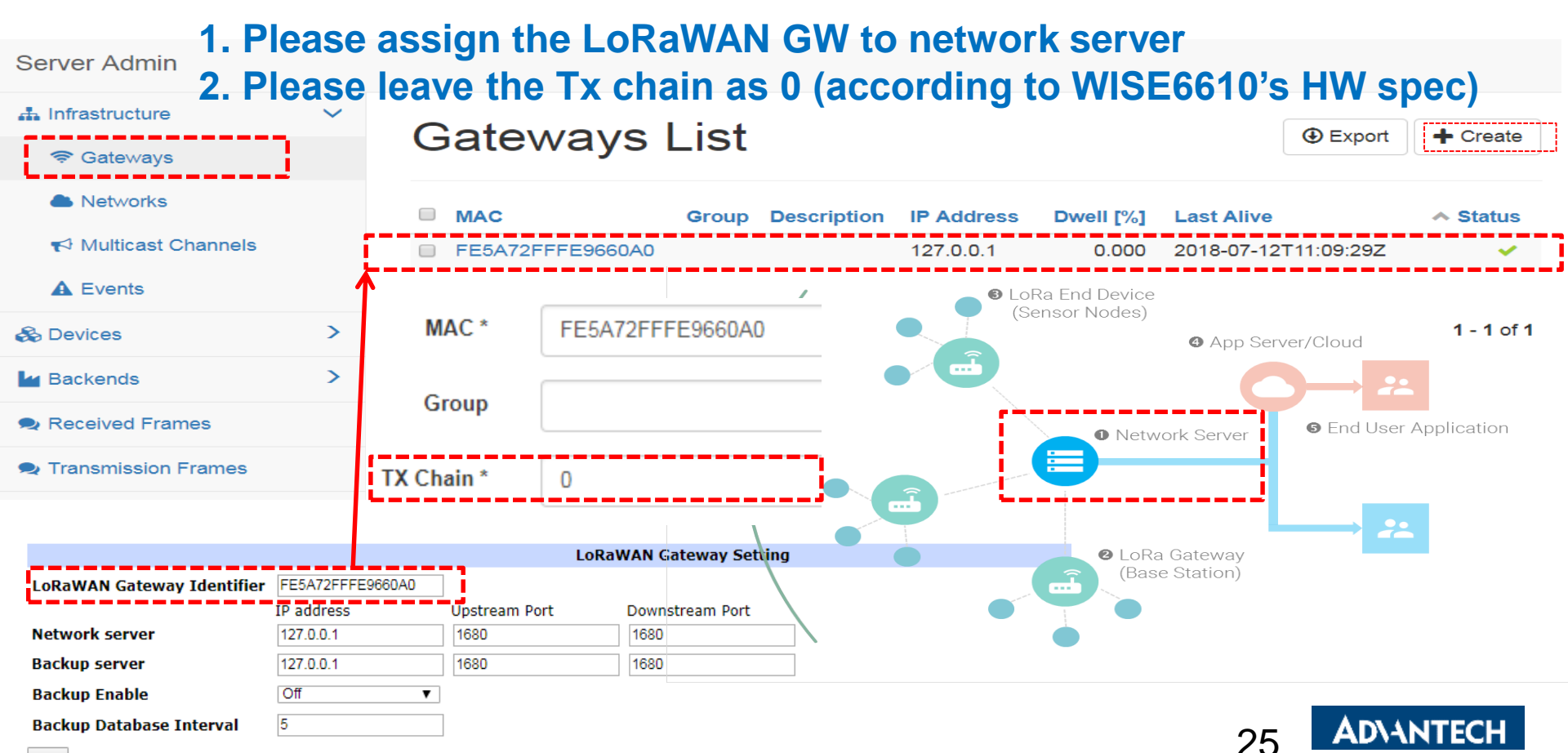

### **Network Server Configuration – Assign the Network**

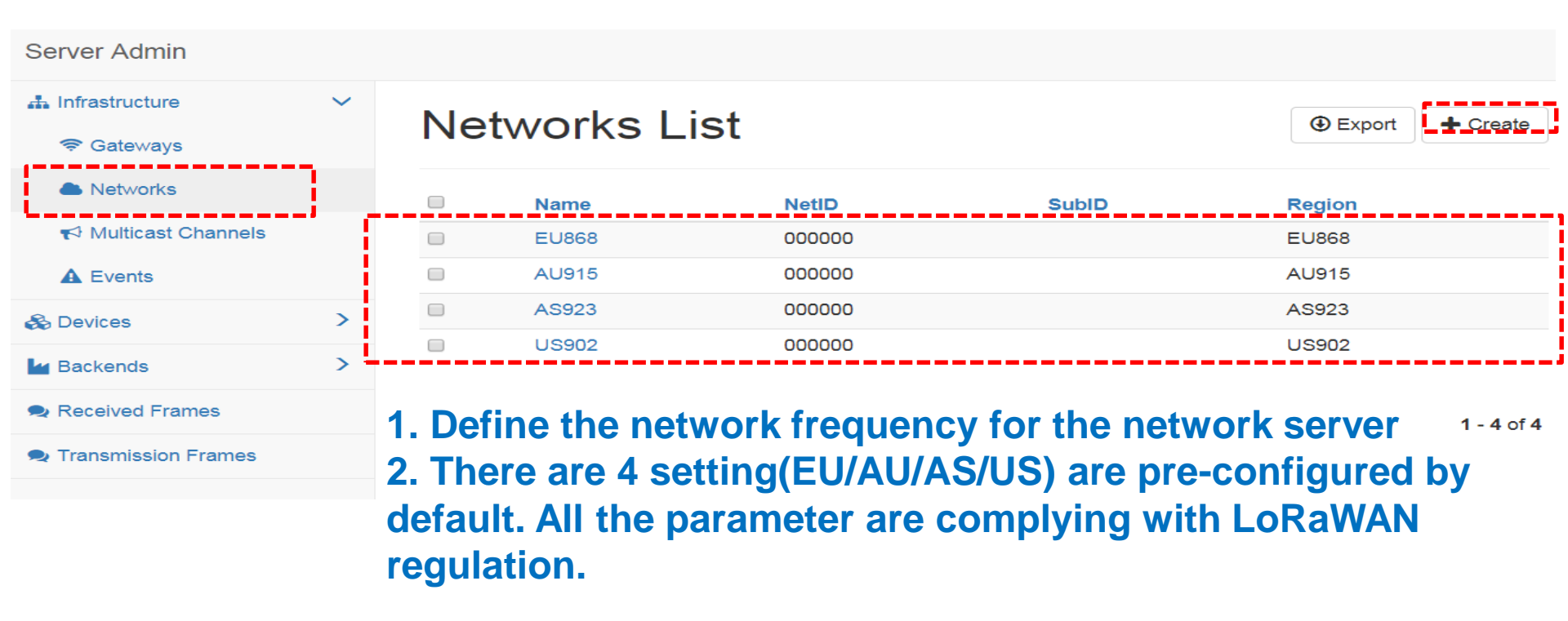

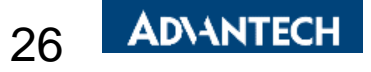

### **Network Server Configuration – Create the handler**

| Server Admin                                          |        |                                                                                                    |         |                                 |
|-------------------------------------------------------|--------|----------------------------------------------------------------------------------------------------|---------|---------------------------------|
| <ul><li>♣ Infrastructure</li><li>중 Gateways</li></ul> | ~      | Handlers List                                                                                                    | • Ex    | port <b>i de la f</b> ereate    |
| Networks                                              |        | Application Fields                                                                                                    | Payload | D/L Expires                     |
| Multicast Channels                                    |        | WISE6610_Handler         devaddr         fcnt         port         data         datetime         rssi         appargs |         | never                           |
| ▲ Events                                              |        |                                                                                                    |         |                                 |
| 🗞 Devices                                             | >      |                                                                                                    |         | <b>1</b> - <b>1</b> of <b>1</b> |
| Backends                                              | $\sim$ |                                                                                                    |         |                                 |
| 😋 Handlers                                            | 7      | > Configure the handler                                                                                               |         |                                 |
| 7 Connectors                                          |        | > Define what information you want to receive                                                                         |         |                                 |
| Received Frames                                       |        | > It's a rule for the network server to process data                                                                  | 1       |                                 |

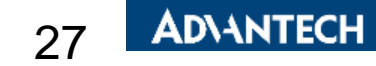

#### **Network Server Configuration – Configure the Handler**

#### Server Admin A Infrastructure $\sim$ Edit handler #WISE6610 Handler Gateways Networks Application \* WISE6610 Handler Multicast Channels port 🗡 appargs × Uplink Fields devaddr 🔀 fcnt 🗡 data 🗡 datetime 🔀 rssi × A Events B Devices > Payload Filter values Backends $\sim$ Parse Uplink C Handlers Define what information you want to receive 4 Connectors Received Frames

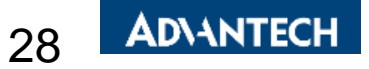

## **Network Server Configuration – Setup the Data Connector**

| Server Admin                                                    |        |                                                                                        |                                               |                                           |                      |                    |         |
|-----------------------------------------------------------------|--------|----------------------------------------------------------------------------------------|-----------------------------------------------|-------------------------------------------|----------------------|--------------------|---------|
| ♣ Infrastructure 중 Gateways                                     | ~      | Connectors                                                                             |                                               | Export     Create                         |                      |                    |         |
| Networks                                                        |        | Name                                                                                   | Application                                   | URI                                       | Publish Uplinks      | Received Topic     | Enabled |
| 📢 Multicast Channels                                            |        | WISE6610_Broker                                                                        | WISE6610_Handler                              | mqtt://127.0.0.1:1883                     | uplink/{devaddr}     | downlink/{devaddr} | ~       |
| A Events                                                        |        | WISE6610_Websocket                                                                     | WISE6610_Handler                              | ws:                                       | /ws/uplink/{devaddr} |                    | ~       |
| <ul> <li>Devices</li> <li>Backends</li> <li>Handlers</li> </ul> | ><br>~ | Define how to pr<br>decrypts the dat                                                   | ocess the a                                   | data after to                             | o the netwo          | ork server         | 2 of 2  |
| Connectors     Received Frames                                  | ]      | Example: Throug<br>In this example :<br>broker<br>1. Publish Uplin<br>2. Receive topic | gh MQTT<br>We save t<br>k(MQTT to<br>(MQTT to | he Topic on<br>pic) for Rx<br>pic) for Tx | localhost'           | s MQTT             |         |

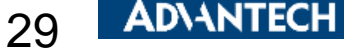

### **Network Server Configuration – Configure the Connector**

| -                   |        |                     |                         |
|---------------------|--------|---------------------|-------------------------|
| A Infrastructure    | $\sim$ | Edit conne          | ctor #\V/ISE6610_Broker |
| 🗢 Gateways          |        |                     |                         |
| Networks            |        | General Authenticat | ion                     |
| Multicast Channels  |        | Connector Name *    | WISE6610 Broker         |
| A Events            |        |                     |                         |
| 🗞 Devices           | >      | Application         | WISE6610_Handler × -    |
| Backends            | ~      | Format *            | JSON                    |
| 😋 Handlers          |        | URI *               | mqtt://127.0.0.1:1883   |
| Connectors          |        | Publish Uplinks     | uplink/{devaddr}        |
| Received Frames     |        |                     |                         |
| Transmission Frames |        | Publish Events      | L                       |
|                     |        | Subscribe           | downlink/#              |
|                     |        | Received Topic      | downlink/{devaddr}      |
|                     |        | Enabled *           |                         |
|                     |        |                     |                         |
|                     |        | Failed              | Filter values           |

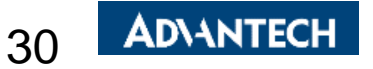

#### **Network Server Configuration – Create Profiles for Nodes**

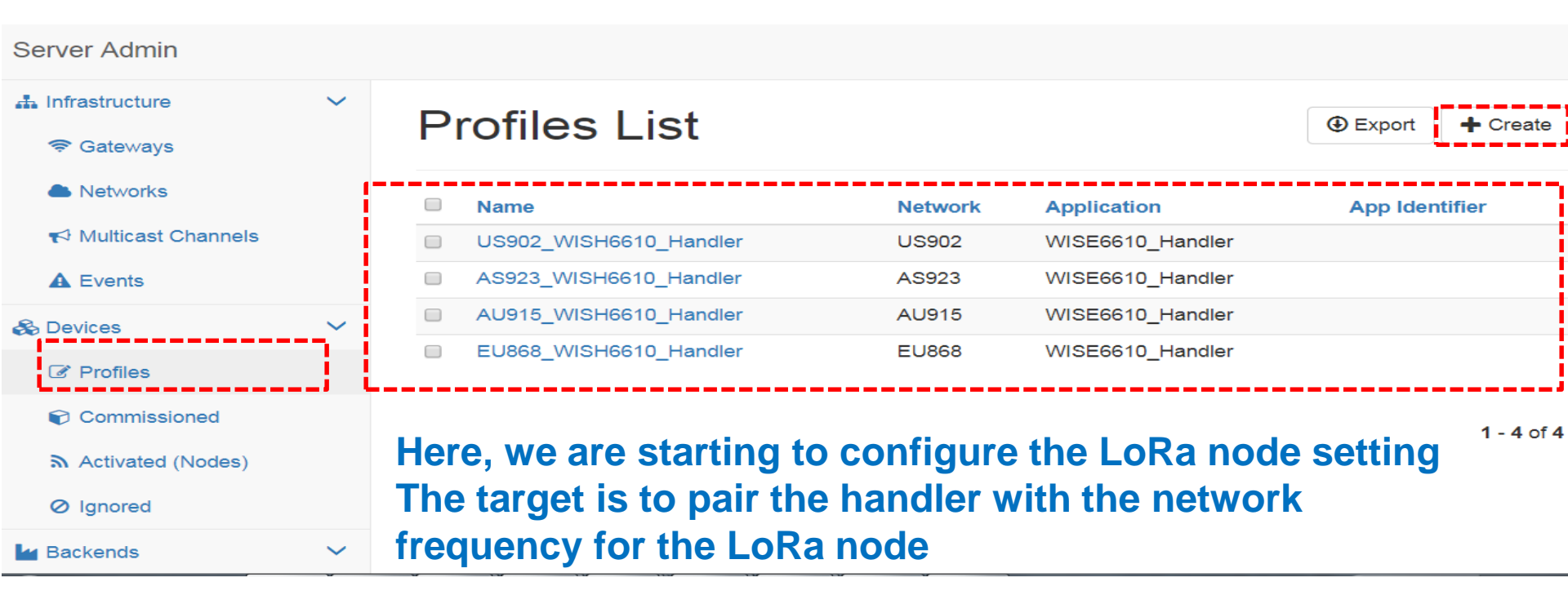

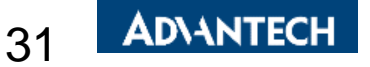

#### **Network Server Configuration – Configure Profiles**

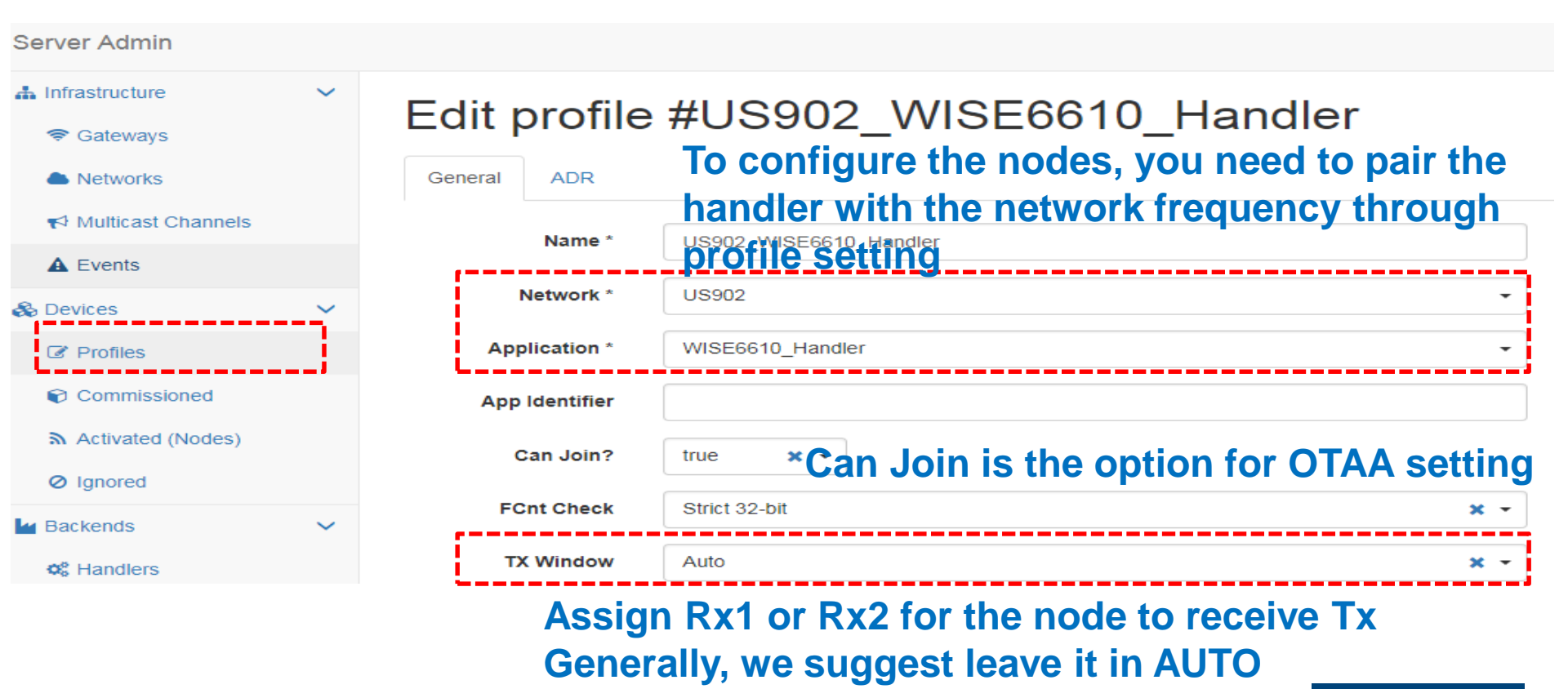

32

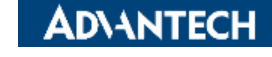

### **Network Server Configuration – Create Node's Rule**

| Server Admin                                               |    | Please ad                       | d(configure) the                           | e node           | acco       | ordin        | g to y     | our           | node's                   |             |
|------------------------------------------------------------|----|---------------------------------|--------------------------------------------|------------------|------------|--------------|------------|---------------|--------------------------|-------------|
| Infrastructure     Gateways                                | ~  | Nodes                           | s List                                     |                  |            |              | ▼ Add filt | er 🗸          | Export                   | ► Create    |
| <ul> <li>Networks</li> </ul>                               |    | DevAddr                         | Profile                                    | App<br>Arguments | FCnt<br>Up | FCnt<br>Down | Battery    | D/L<br>SNR    | Last RX                  | ∽<br>Status |
| <ul> <li>✓ Multicast Channels</li> <li>▲ Events</li> </ul> |    | □ FE3E0C51                      | US902_WISH6610_Handler                     | Advantech        | 1          | 0            | 254        | 29            | 2018-06-<br>12T10:41:28Z | :           |
| & Devices                                                  | ~  | For <u>ABP</u> ty<br>please cho | <u>/pe (</u> Ex: Advant<br>cose≝Activated( | ech LR<br>Nodes) | Pv2        | nod          | e defa     | ault          | setting),                | 1 - 1 of 1  |
| Activated (Nodes)                                          | -n | DevAddr *                       | FE3E0C51                                   |                  |            |              |            |               |                          |             |
| Ø Ignored                                                  |    | Profile *                       | US902_WISH6610_Handler                     |                  |            |              |            |               |                          |             |
| Backends                                                   | ~  | App<br>Arguments                | Advantech                                  |                  |            | Ple          |            | hoo           | se the p                 | rofile      |
|                                                            |    | NwkSKey *                       | 965F6942F29C9EBE5747E25                    | F07DA5114        |            |              |            | it De<br>μ/Δn | evAddf/                  |             |
|                                                            |    | AppSKey *                       | A46847D184323C21C992D8F                    | 9EF4B7CE9        |            |              | noncy      |               | poncy                    |             |

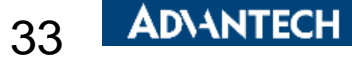

### **Network Server Configuration – ABP Nodes**

| Profiles            | General ADR Status |                                         |                              |              |
|---------------------|--------------------|-----------------------------------------|------------------------------|--------------|
| Commissioned        | DevAddr *          | FE4E939E                                |                              | ]            |
| Activated (Nodes)   | Des file +         |                                         |                              | ]            |
| Ignored             | Profile *          | US902_WISE6610_Handler                  | •                            | J            |
| 🖬 Backends 🗸 🗸      | App Arguments      | Advantech                               |                              | ]            |
| og Handlers         | NwkSKey *          | 000000000000000000000000000000000000000 | n these fields, it will reco | rd how       |
| Connectors          | App SKey *         | 000000000000000000000000000000001       | any packets it receives a    | nd sends     |
| Received Frames     | FCnt Up            | 95                                      |                              |              |
| Transmission Frames | FCnt Down *        | 2                                       |                              |              |
|                     | Last Reset         |                                         |                              |              |
|                     | Last RX            | 2019-01-24T17:41:36Z                    | lso, it shows which gate     | vav receives |
|                     | Device             | th                                      | e data from this node        |              |
|                     | Gateways           | MAC                                     | U/L RSSI                     | U/L SNR      |
|                     |                    | FE5A72FFFE9660A0                        | -61                          | 12.5         |
|                     |                    |                                         |                              |              |

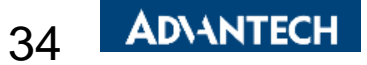

## **Network Server Configuration – OTAA Nodes**

| Server Admin                |     | For OTAA         | nodes,     | please configure       | e it through Cor | nmissioned               |
|-----------------------------|-----|------------------|------------|------------------------|------------------|--------------------------|
| ♣ Infrastructure 중 Gateways | ~   | Device           | es Lis     | t                      | T Add filter -   | ⊕ Export ← Create        |
| Networks                    |     | 🔲 😽 DevEUI       |            | Profile                | App Arguments    | Last Join Node           |
| rt Multicast Channels       |     | □ 00000000       | 0000004    | US902_WISH6610_Handler |                  |                          |
| A Events                    |     | 000000234        | 0000004    | US902_WISH6610_Handler |                  |                          |
| 🗞 Devices                   | ~   |                  |            |                        |                  | ·                        |
| Profiles                    |     | DevEUI *         | 000000000  | 000004                 |                  | <b>1 - 2</b> of <b>2</b> |
| Commissioned                | ΓΑΑ | Profile *        | US902_WIS  | H6610_Handler          | ~                |                          |
| Activated (Nodes)           |     | App<br>Arguments |            |                        | Please choos     | se the profile           |
| Ignored     Backends        | ~   | AppEUI           | FFFFFFF1   | 2345678                | and input Dev    | vEUI/                    |
|                             |     | AppKey *         | 0102030405 | 0607080910111213141516 | AppEUI/AppS      | SKey                     |
|                             |     | Last Join        |            |                        |                  |                          |
|                             |     | Node             | ABC12333   |                        |                  |                          |
|                             |     |                  |            |                        | 35               | <b>ADVANTECH</b>         |

#### **Network Server Configuration – Check Receiving Frames**

| Server Admin                    |        | You can<br>Please cl     | verify if the    | e LoRa   | WAN netwo        | ork s<br>ne" | serv       | er fu | unctio  | ons  | well.     |  |
|---------------------------------|--------|--------------------------|------------------|----------|------------------|--------------|------------|-------|---------|------|-----------|--|
| 🚠 Infrastructure                | $\sim$ | Receiv                   | Received Frames  |          |                  |              |            |       |         |      |           |  |
| 🗢 Gateways                      |        | Recei                    |                  |          |                  |              |            |       |         |      |           |  |
| ▲ Networks ✓ Multicast Channels |        | Received                 | Application      | DevAddr  | MAC              | U/L<br>RSSI  | U/L<br>SNR | FCnt  | Confirm | Port | Data      |  |
| A Events                        |        | 2018-06-<br>12T10:41:28Z | WISE6610_Handler | FE3E0C51 | FE5A72FFFE9660A0 | -61          | 8          | 1     | ×       | 15   | 00112233  |  |
| 🗞 Devices                       | >      | 2018-06-<br>07T16:12:04Z | WISE6610_Handler | FE3E0C51 | FE5A72FFFE9660A0 | -71          | 11.5       | 569   | ×       | 5    | 010001620 |  |
| Mackends                        | >      | 2018-06-<br>07T16:12:01Z | WISE6610_Handler | FE3E0C51 | FE5A72FFFE9660A0 | -71          | 10.5       | 568   | ×       | 5    | 010001620 |  |
| Received Frames                 |        | 2018-06-<br>07T16:11:58Z | WISE6610_Handler | FE3E0C51 | FE5A72FFFE9660A0 | -64          | 8.8        | 567   | ×       | 5    | 010001620 |  |
|                                 |        | 2018-06-<br>07T16:11:55Z | WISE6610_Handler | FE3E0C51 | FE5A72FFFE9660A0 | -66          | 9          | 566   | ×       | 5    | 010001620 |  |
|                                 |        | 2018-06-                 | WISE6610_Handler | FE3E0C51 | FE5A72FFFE9660A0 | -65          | 8.2        | 565   | ×       | 5    | 010001620 |  |

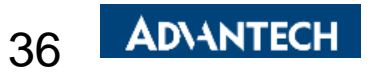

| Send Tx I                                                                      | Frar         | nes                  |                                 | Conn                            | ector                          | s List                                        |                            |                                                                     | Export +                           | Create  |
|--------------------------------------------------------------------------------|--------------|----------------------|---------------------------------|---------------------------------|--------------------------------|-----------------------------------------------|----------------------------|---------------------------------------------------------------------|------------------------------------|---------|
|                                                                                |              |                      |                                 | Name<br>Wise66                  | 10_Broker<br>10_Websocke       | Application<br>WISE6610_Har<br>t WISE6610_Har | URI<br>dler mqtt://127.0.0 | Publish Uplinks<br>0.1:1883 uplink/{devaddr}<br>/ws/uplink/{devaddr | Received Topic<br>downlock/{devado | Enabled |
| send Tx fra<br>send Tx fra                                                     | ames<br>ames | s to the<br>s to the | nodes v<br>nodes v<br>e.g. Clas | via the V<br>via MQT<br>s A noo | Neb l<br>T me<br>le {"da       | <b>JI</b><br>ssage<br>ata":"11                | ","port":                  | 13}                                                                 |                                    |         |
| Server Admin                                                                   |              |                      | e.g. Clas                       | s C noo                         | <b>de</b> {"d                  | ata":"11                                      | ","time"                   | :"immediate                                                         | ely","port                         | :":13}  |
| <ul> <li>♣ Infrastructure</li> <li>♥ Gateways</li> </ul>                       | Ň            | Transmi              | ssion Frar                      | nes                             | •                              |                                               |                            | ▼ Add filter - ④ E                                                  | xport Create                       | Ē       |
| <ul> <li>A Networks</li> <li>✓ Multicast Channels</li> <li>▲ Events</li> </ul> |              | DevAddr              | ▲ Creation Time                 | eate new                        | Txdata Port<br>/ <b>txfrar</b> | Txda<br>Ne                                    | ta Data                    | confirmed                                                           | Actions                            |         |
| S Devices                                                                      | ~            |                      | Gen                             | eral CO                         | nfigu                          | r <mark>e the t</mark>                        | x port a                   | according                                                           | to the n                           | ode     |
| Commissioned                                                                   |              |                      |                                 | DevAddr *                       | FE44F531                       |                                               |                            |                                                                     | ✓                                  |         |
| <ul><li>Activated (Nodes)</li><li>Ø Ignored</li></ul>                          |              |                      |                                 | Tx data *                       | e.g. 001122                    | (HEX)                                         |                            |                                                                     |                                    |         |
| Backends                                                                       | ~            |                      |                                 | confirmed                       | false                          | × • NI                                        | otwork                     |                                                                     | not roc                            | and     |
| Connectors                                                                     |              |                      |                                 | immediately                     | false                          | × th                                          | e mess                     | age even i                                                          | t's drop                           | ped     |
| Received Frames                                                                |              |                      | L                               |                                 | Submit                         |                                               |                            | -                                                                   |                                    | СН      |
| ag franomosion rames                                                           |              |                      |                                 |                                 |                                |                                               |                            |                                                                     |                                    |         |

# Application Server Setting

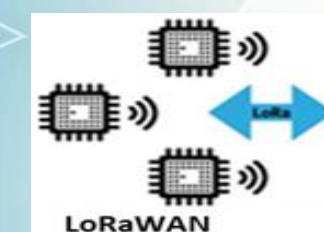

Device

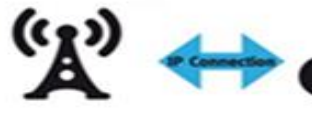

LoRaWAN

Gateway

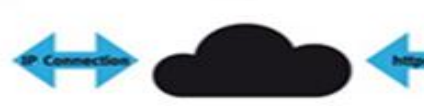

Network Server Application Server

Node-BE

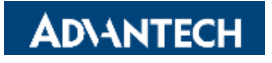

#### Node-RED Setting 1/4

#### WISE-6610-A100-A

| Status                                                                                                    | User Modules                                                                                                    |              |
|----------------------------------------------------------------------------------------------------|----------------------------------------------------------------------------------------------------|--------------|
| General<br>Network<br>DHCP<br>IPsec<br>DynDNS<br>System Log                                                                                                    | LoRaWAN Gateway       1.2.4 (20201021T031421Z)       Delete         Node-RED       1.0.1 alfa (2017-03-13)       Delete         New Module       選擇檔案       未選擇任何檔案       Add or Update |              |
| Configuration<br>LAN<br>VRRP<br>PPPoE<br>Backup Routes<br>Static Routes<br>Static Routes<br>Firewall<br>NAT<br>OpenVPN<br>IPsec<br>GRE<br>L2TP<br>PPTP<br>Services<br>Expansion Port<br>Scripts<br>Automatic Update | Since the message are already delivered through MQ<br>you can use any MQTT software to receive the node of<br>Or, going to Node-RED to receive the node data                            | TT,<br>data. |

**AD**\ANTECH

39

User Modules

Administration

Users

### Node-RED Setting 2/4

#### **Node-RED configuration**

Return

| Status        | Configuration module                                           |
|---------------|----------------------------------------------------------------|
| Log           | Enable Automatic Start                                         |
| Configuration | Port 1880 the port used to serve the editor UI. Default: 1880. |
| Node-RED      | Apply Node-RED will start immediately.                         |
| Customization |                                                                |

#### Enable Node-RED on WISE-6610 1880 port

| Status        | Log                                                                                                    |
|---------------|----------------------------------------------------------------------------------------------------|
| Log           | Log Messages                                                                                                    |
| Configuration | Node-RED service start: Thu Oct 11 14:48:02 GMT 2018                                                                                                    |
| Node-RED      | Node-RED Service Start, Hu Oct II 14,40,02 dri 2010                                                                                                    |
| Customization | Welcome to Node-RED                                                                                                    |
| Return        | <pre>11 Oct 14:48:42 - [info] Node-RED version: v0.15.2<br/>11 Oct 14:48:42 - [info] Node.js version: v4.7.0<br/>11 Oct 14:48:42 - [info] Linux 3.12.10+ arm LE<br/>11 Oct 14:48:43 - [info] Palette editor disabled : npm command not found<br/>11 Oct 14:48:43 - [info] Loading palette nodes<br/>11 Oct 14:49:00 - [info] Dashboard version 2.3.5 started at /ui<br/>11 Oct 14:49:13 - [info] Settings file : /opt/nodered/node-red/settings.js<br/>11 Oct 14:49:13 - [info] User directory : /opt/nodered/node-red<br/>11 Oct 14:49:13 - [info] Setver now running at http://127.0.0.1:1880/<br/>11 Oct 14:49:14 - [info] Server now running at http://127.0.0.1:1880/</pre> |
|               | 40 AD\ANTEC                                                                                                    |

#### Node-RED Setting 3/4

| $\leftrightarrow \rightarrow c$ | <ol> <li>不安全</li> </ol> | 192.168.1.1:1880   | <del>م</del> | , Q   | ☆    | fonts |        | G    |
|---------------------------------|-------------------------|--------------------|--------------|-------|------|-------|--------|------|
| 🏥 應用程式 📙                        | Terry-collecti          | on 📙 TECH-wireless | 📙 Mobile-N   | iw 📃  | Wide |       | Travel | ling |
| Node-RED                        |                         |                    |              |       |      |       |        |      |
|                                 |                         |                    |              |       |      |       |        |      |
|                                 |                         |                    |              |       |      |       |        |      |
|                                 | -                       |                    |              |       |      |       |        |      |
|                                 |                         |                    | Username:    |       |      |       |        |      |
|                                 |                         |                    | Password:    |       |      |       |        |      |
|                                 |                         | Node-BED           |              | Login |      |       |        |      |
|                                 |                         | Houe HLD           |              | _     | ·    |       |        |      |

#### Access http://{WISE-6610\_IP}:1880 ID/PW: root/root

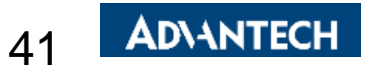

#### Node-RED Setting 4/4

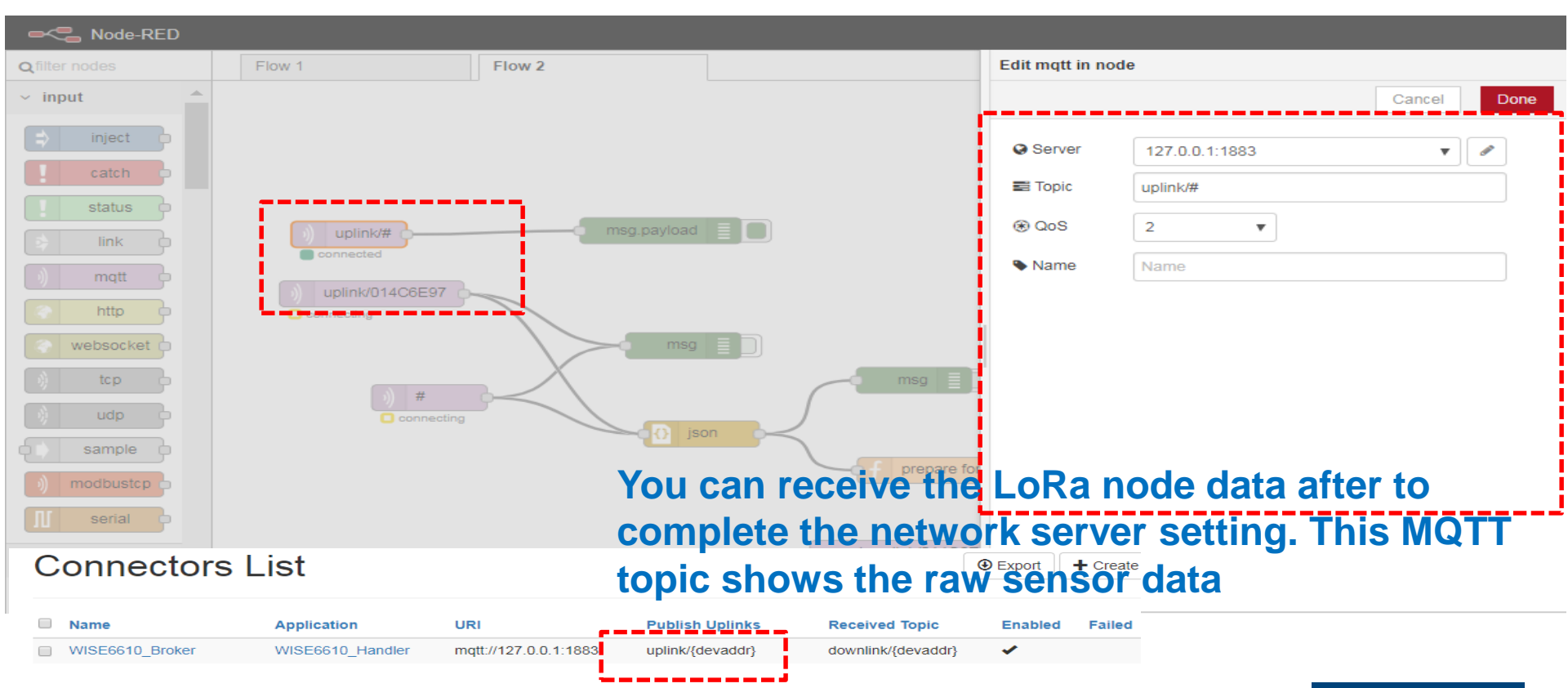

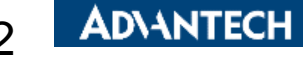

### **Application for Advantech LRPv2 Nodes 1/4**

If you have one more App argument setting, you can receive Advantech sensor data which already be classified. Please ensure the Application server is enabled and go for "App argument" setting Advantech Application Server Setting

Application Server Enable Enable the local Application Server. On 🔻 Application Server Connect MQTT Address 127.0.0.1 Application Server remote MOTT broker address. Application Server Connect MQTT Port Application Server remote MQTT broker TCP port number (1 - 65535). 1883 MOTT User The user name for the remote MOTT broker. MQTT Password The password for the remote MOTT broker. Uplink Topic uplink/# Subscribe topic from MOTT broker. Downlink Topic downlink/ publish topic to MOTT broker.

Save

Restore

Return

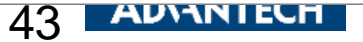

## **Application for Advantech LRPv2 Nodes 2/4**

#### Go to node setting and insert the App Arguments "Advantech" for BB-WSW node

| Server Admin                |   |                     |                                         |  |  |  |
|-----------------------------|---|---------------------|-----------------------------------------|--|--|--|
| ♣ Infrastructure 중 Gateways | Ě | Edit node #FE44F531 |                                         |  |  |  |
| Networks                    |   | General ADR Status  |                                         |  |  |  |
| Multicast Channels          |   | DevAddr *           | FE44F531                                |  |  |  |
| Events     Events           | ~ | Profile *           | US902_WISE6610_Handler                  |  |  |  |
| Profiles                    |   | App Arguments       | Advantech                               |  |  |  |
| Commissioned                |   | NwkSKey *           | 000000000000000000000000000000000000000 |  |  |  |
| Activated (Nodes)           |   | AppSKey *           | 000000000000000000000000000000000000000 |  |  |  |
| Ø Ignored                   | ~ | FCnt Up             | 2006                                    |  |  |  |
| A Handlers                  | Ť | FCnt Down *         | 2002                                    |  |  |  |
| Connectors                  |   | Last Reset          |                                         |  |  |  |

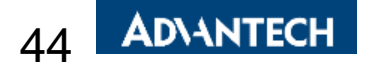

## **Application for Advantech LRPv2 Nodes 3/4**

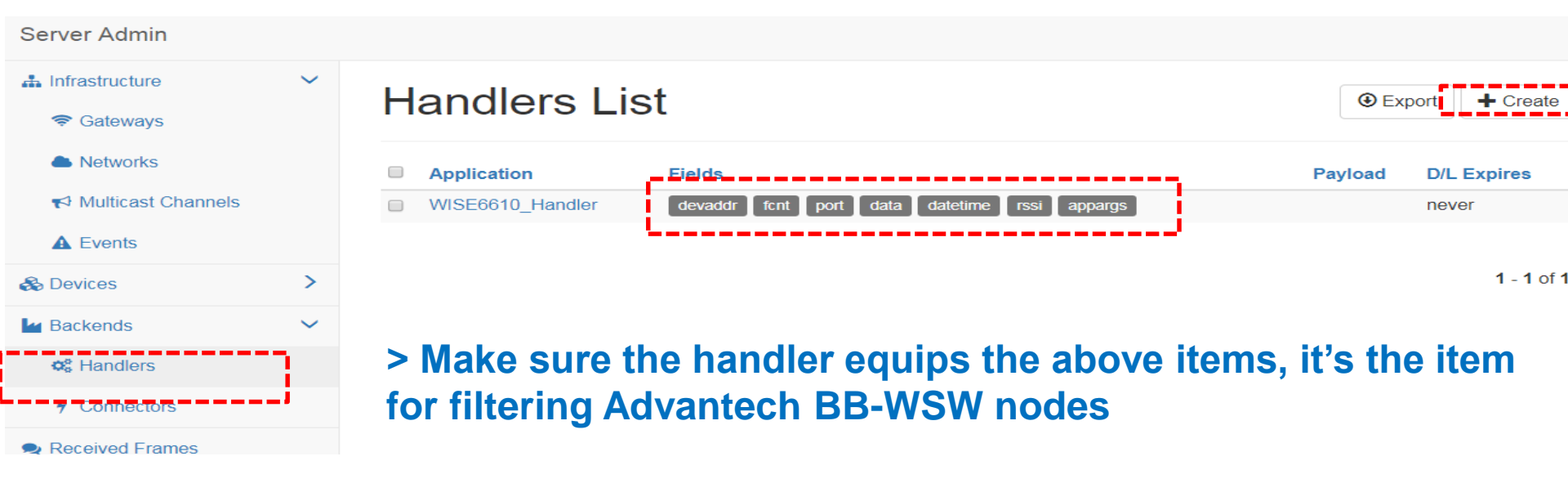

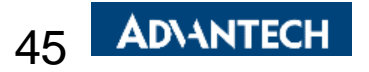

### **Application for Advantech LRPv2 Nodes 4/4**

Once the setting is done, the application on the gateway allows you monitor and manage Advantech nodes. It doesn't support other nodes come from other vendor.

| Navigation           | LoRaWAN Gateway Settings                  |                        |                      |                              |       |         |        |
|----------------------|-------------------------------------------|------------------------|----------------------|------------------------------|-------|---------|--------|
| Router               |                                           |                        | A                    | pplication Server Statu      | IS    |         |        |
| LoRaWAN Radio        | MQTT Status : Connecte<br>Node number : 1 | d                      |                      |                              |       |         |        |
| Network Server       |                                           |                        | Α                    | dvantech LoRaWAN No          | de    |         |        |
| <u>MQTT</u>          | Index DevAddr Desc                        | ription Model          | Received             | Fcnt Rssi Action             |       |         |        |
| • <u>Settings</u>    | 1 FE42080F                                | BB-WSW2C00015          | 2019-02-23T09:55:01Z | 301 -64 Delet                | te    | Setting | Detail |
| • Status             |                                           |                        |                      | Application Log              |       |         |        |
| Modbus Mapping Table | Refresh                                   | Clear log              |                      |                              |       |         |        |
| • Payload Engine     |                                           |                        |                      |                              |       |         |        |
| Return to Router     |                                           |                        | LoRaV                | VAN Gateway Settings         |       |         |        |
|                      |                                           |                        | I                    | Node Detail Data             |       |         |        |
|                      | Devaddr                                   |                        |                      |                              |       |         |        |
|                      | FE42080F                                  |                        |                      |                              | - i - |         |        |
|                      | Transaction Slave ID Ad                   | dress Function         | Length Data          |                              |       |         |        |
|                      | 0 1 1                                     | Read Holding Registers | (FC=03) 5 [0x000c,0  | <007a,0x0036,0x01c7,0x01c4,] |       |         |        |

#### If LoRaWAN node is BB-WSW node, it's feasible to manage and configure it on WISE-6610's application server

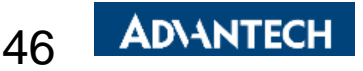

## Subscribe the Data which had been Filtered

| Edit mqtt in no                                    | de                                                       | info debug dashboar#                                                                                                    |
|----------------------------------------------------|----------------------------------------------------------|----------------------------------------------------------------------------------------------------|
|                                                    | Cancel Done                                              | all flows current flow                                                                                                    |
| <ul> <li>QoS</li> <li>QoS</li> <li>Name</li> </ul> | 127.0.0.1:1883       Advantech/+/data       2       Name | [2,16,6],"datetime":"2018-10-<br>23T11:15:57Z"}         2018/10/23 上午         11:12:22 efdfd0cc.a6572         Advantech/FE44F531/data : msg.payload         : string [132]         {"Index":2,"Address":1,"Slave         ID":100,"Function Code":3,"Length":3         ,"Status":"Ok","mbd2":         [2,16,6],"datetime":"2018-10-<br>23T11:16:03Z"} |
| MQTT top                                           | oic "Advantech/{DevAddr}/data"                           | 2018/10/23 上午<br>11:12:28 efdfd0cc.a6572<br>Advantech/FE44F531/data : msg.payload<br>: string [132]<br>{"Index":2,"Address":1,"Slave<br>ID":100,"Function Code":3,"Length":3<br>,"Status":"Ok","mbd2":<br>[3,16,6],"datetime":"2018-10-<br>23T11:16:09Z"}<br>2018/10/23 上午<br>11:12:34 efdfd0cc.a6572<br>Advantech/FE44F531/data : msg.payload       |

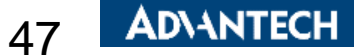

# Application Server Modbus TCP

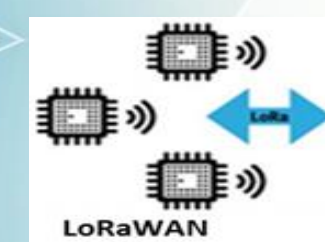

Device

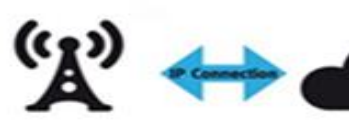

LoRaWAN

Gateway

Network Server

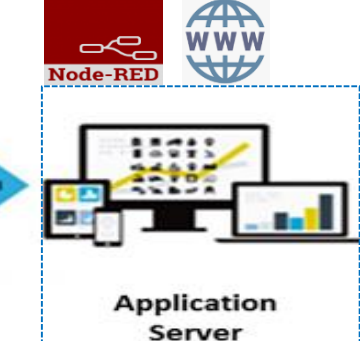

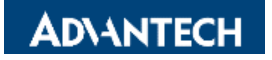

## Modbus TCP Mapping 1/3

If you have Application Server enabled. Also, having App argument setting "Advantech" for BB-WSW node. There is a new ModbusTCP mapping function to bridge the sensor data (RS485/AI/DI/DO) with your SCADA system.

| Navigation                                |                  |                     | LoRaWAN Gate | way Settings   |          |           |
|-------------------------------------------|------------------|---------------------|--------------|----------------|----------|-----------|
| Router                                    |                  |                     | Modbus TCP M | apping Table   |          |           |
| LoRaWAN Radio                             | Request Slave ID | Node ID             | Туре         | Action         |          |           |
| Network Server                            | 1                | FE4E939E            | Class A      | Delete         |          |           |
| MQTT                                      | 2                | FE0D242C            | Class A      | Delete         |          |           |
| • Settings                                | Modified/Add     | Restart Application | 1            |                |          |           |
| • Status                                  |                  |                     |              |                | -        |           |
| <ul> <li>Modbus Mapping Table_</li> </ul> |                  |                     |              |                |          |           |
| • Payload Engine                          |                  |                     |              |                |          |           |
| <u>Licenses</u><br>Boturp to Boutor       |                  |                     |              |                | RS485    |           |
| Return to Router                          | 1                |                     |              |                | AI/DI/DO |           |
|                                           |                  |                     |              |                | Sensor   |           |
|                                           | <b>S</b> (       |                     | Querv        |                | data     |           |
|                                           | 00               |                     |              |                |          |           |
|                                           | Modb             | us Master           | Response     | Madhus Slave   |          |           |
|                                           |                  |                     |              | would Slave    |          |           |
|                                           | IP:192           | .168.1.1            |              | IP:192.168.1.2 | 40       | AD\ANTECH |

## Modbus TCP Mapping 2/3

Please add the node info and map the slave ID to the BB-WSW node. We prepare the Modbus Address Table for mapping with the input on BB-WSW node(see next page).

- 1. Only Class A type for Al/DI/DO SKU
- 2. Class A/C was supported on RS485 SKU. If you choose Class C, the Modbus Table will follow the original Modbus address on the sensor. So you can query the sensor directly.

| Navigation                    | LoRaWAN Gateway Settings                                        |  |  |  |
|-------------------------------|-----------------------------------------------------------------|--|--|--|
| Router                        | Modbus TCP Mapping Setting                                      |  |  |  |
| LoRaWAN Radio                 | Request Slave ID                                                |  |  |  |
| Network Server                | 1                                                               |  |  |  |
| MQTT                          | Node ID                                                         |  |  |  |
| Application Server            | FE4E939E                                                        |  |  |  |
| • <u>Settings</u><br>• Status | Туре                                                            |  |  |  |
| Modbus Mapping Table          | Class A 🗸                                                       |  |  |  |
| • Payload Engine              | Node Slave ID                                                   |  |  |  |
| Licenses                      | 1 type select Class C , must set this value ( 1 - 247 or 255 ). |  |  |  |
| Return to Router              |                                                                 |  |  |  |

50

## Modbus TCP Mapping 3/3

Please refer to this FAQ: What is the Modbus Address definition of BB Wzzard on WISE-6610 <u>https://www.advantech.com/support/details/faq?id=1-21ZCCS1</u>

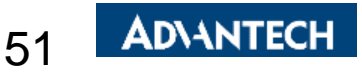

# Application Server Payload Engine

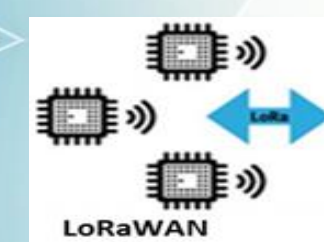

Device

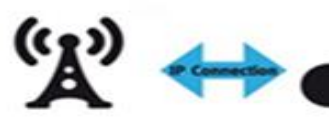

LoRaWAN

Gateway

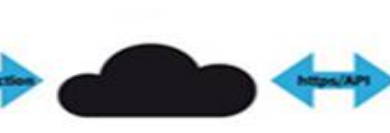

Network Server

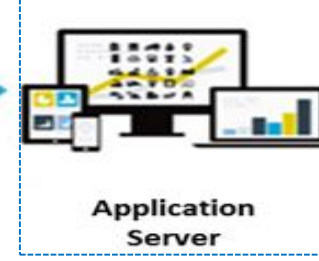

Node-BE

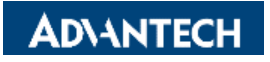

### A Local Decoder in The Edge

The Answer is "YES" It's feasible to decode the data payload through "Node-RED" or the "payload engine"

Can WISE-6610 support decoding the LoRaWAN sensor raw data payload ?

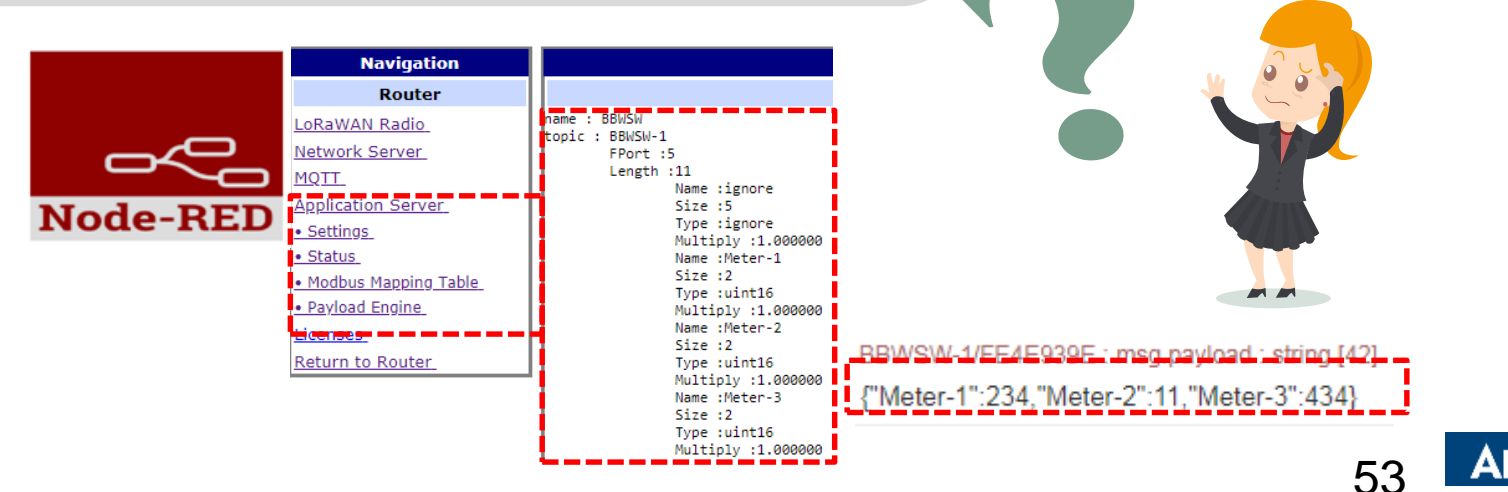

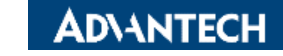

#### **Payload Engine Helps You Define The Decoder For Sensors**

#### **Application server > Payload Engine**

| Navigation                               |                                 |                     |          | LoRaWAN Gateway Settings |
|------------------------------------------|---------------------------------|---------------------|----------|--------------------------|
| Router                                   |                                 |                     |          | Payload Engine List      |
| LoRaWAN Radio                            | IndexName                       |                     | Action   | ,                        |
| Network Server                           | 1 BBWSW                         |                     | Detail   | Delete                   |
| MQTT_                                    | 2 Occupanc                      | ý                   | Detail   | Delete                   |
| Application Server                       | 3 Temperat                      | ure                 | Detail   | Delete                   |
| <ul> <li>Settings</li> </ul>             | Add Engine                      | Restart Application |          |                          |
| • Status                                 | i da Ligita                     |                     |          |                          |
| <ul> <li>Modbus Mapping Table</li> </ul> |                                 |                     |          |                          |
| <ul> <li>Payload Engine</li> </ul>       |                                 |                     |          |                          |
| Router                                   |                                 |                     |          | Payload Engine Detail    |
| LoRaWAN Radio                            | name : BBWSW<br>topic : BBWSW-1 |                     | <b>V</b> |                          |
| Network Server                           | FPort :5                        |                     |          |                          |
| MQTT_                                    | Length :11<br>Name :igno        | ore                 |          |                          |
| Application Server                       | Size :5                         |                     |          |                          |
| <ul> <li>Settings</li> </ul>             | Type :igno<br>Multiply          | ne<br>1.000000      |          |                          |
| • Status                                 | Name :Mete                      | er-1                |          |                          |
| <ul> <li>Modbus Mapping Table</li> </ul> | Size :2<br>Type :uint           | 16                  |          |                          |
| <ul> <li>Payload Engine</li> </ul>       | Multiply                        | 1.000000            |          |                          |
| -                                        |                                 |                     |          | 54 AD\ANTECH             |

#### **Target: Readable Payload**

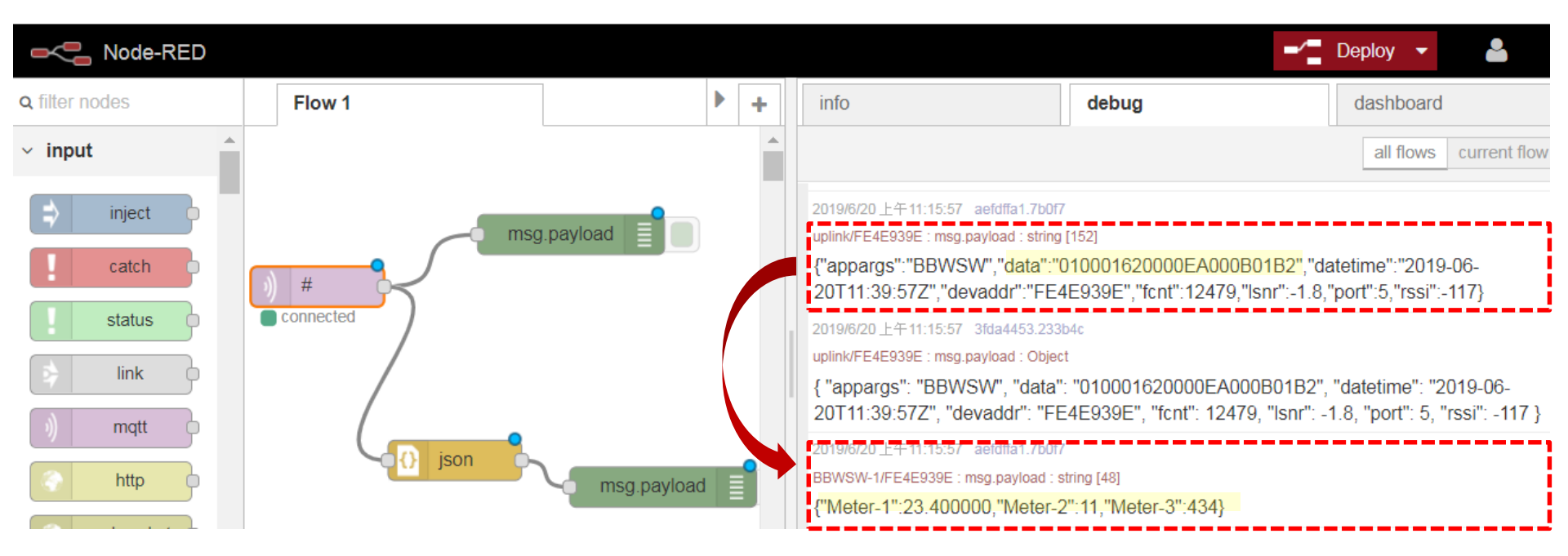

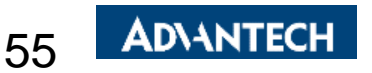

### **Steps of Adding Payload Engine**

#### Please assign/edit different payload engine name for the different sensor type

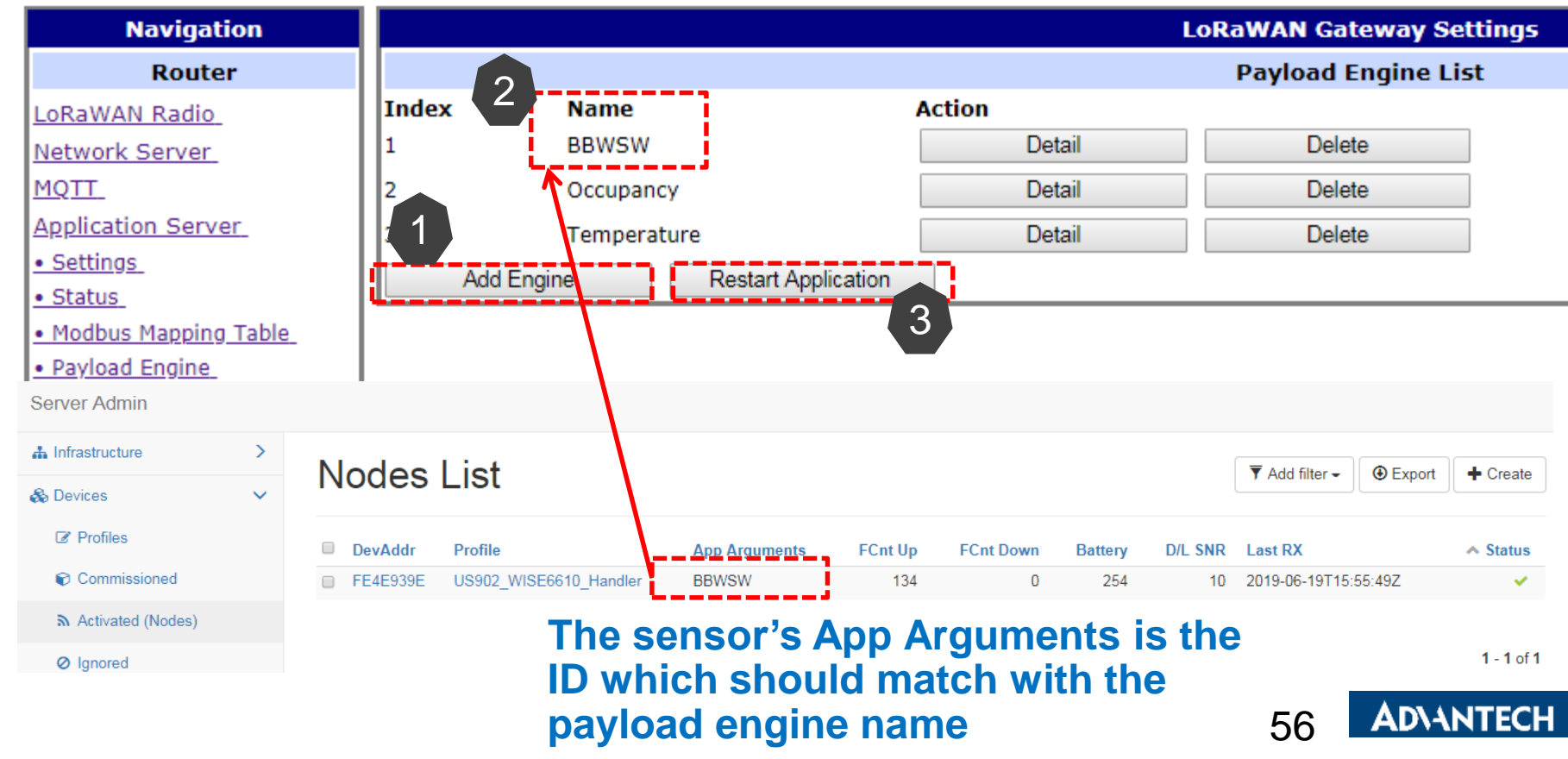

### Add Payload Engine / Payload Engine Format

#### LoRaWAN Gateway Settings

#### **Payload Engine**

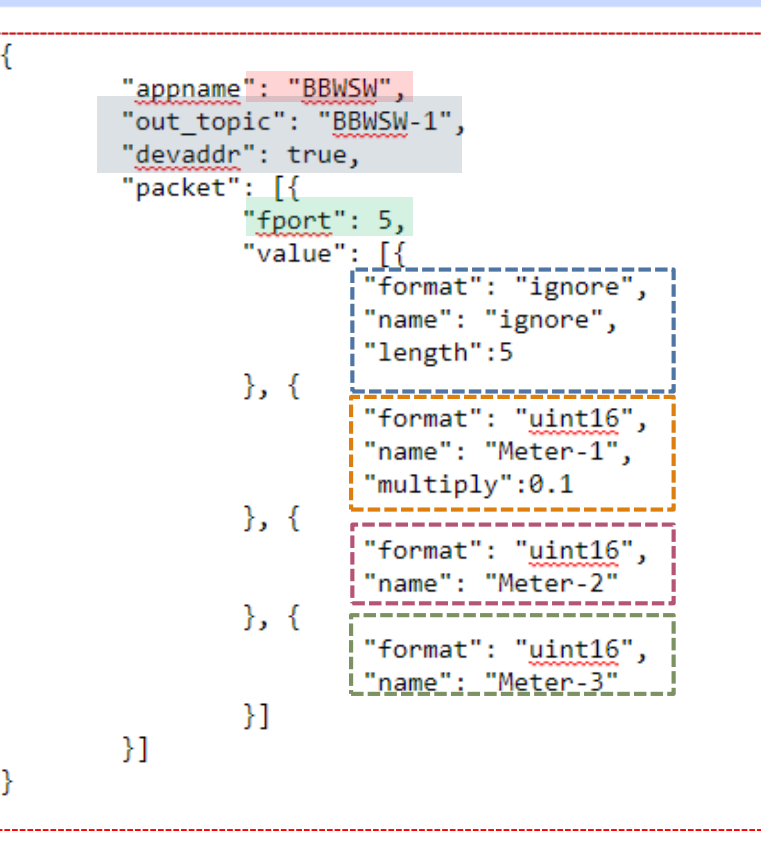

uplink/FE4E939E : msg.payload : Object Ignore 234 11 434 (Dec) { "appargs": "BBWSW", "data": "010001620000EAD00B01B2", (Hex) "datetime": "2019-06-20T11:52:49Z", "devaddr": "FE4E939E", "fcnt": 12613, "Isnr": -1.8, "port": 5, "rssi": -114 }

BBWSW-1/FE4E939E : msg.payload : string [48]

"Meter-1":23.400000,"Meter-2":11,"Meter-3":434}

| format   | Size(byte) | format   | Size(byte) |
|----------|------------|----------|------------|
| uint8    | 1          | int8     | 1          |
| uint16   | 2          | int16    | 2          |
| uint32   | 4          | int32    | 4          |
| uint64   | 8          | int64    | 8          |
| double32 | 4          | double64 | 8          |
| str      | variable   | ignore   | variable   |
| boolean  | 1          |          |            |

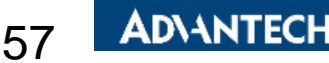

#### **Advanced Payload Engine Format**

{ "appname": "NewFeature", Using "arithmetic" "out\_topic": "NewFeature", for the complicated "devaddr": true, "packet": calculation. [{ "fport": 1, It will do the "value": [{ "format": "uint32", calculation in the <u> "name": "type1"</u> 'arithmetic":[{ order of your "action":"additon", parameter. "value":2 },{ So, it will do +, - ,\* "action":"substraction", "value":3 then / in this example. },{ "action":"multiply", "value":1.2 },{ "action":"division", "value":1.1 }] }] }

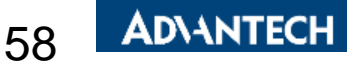

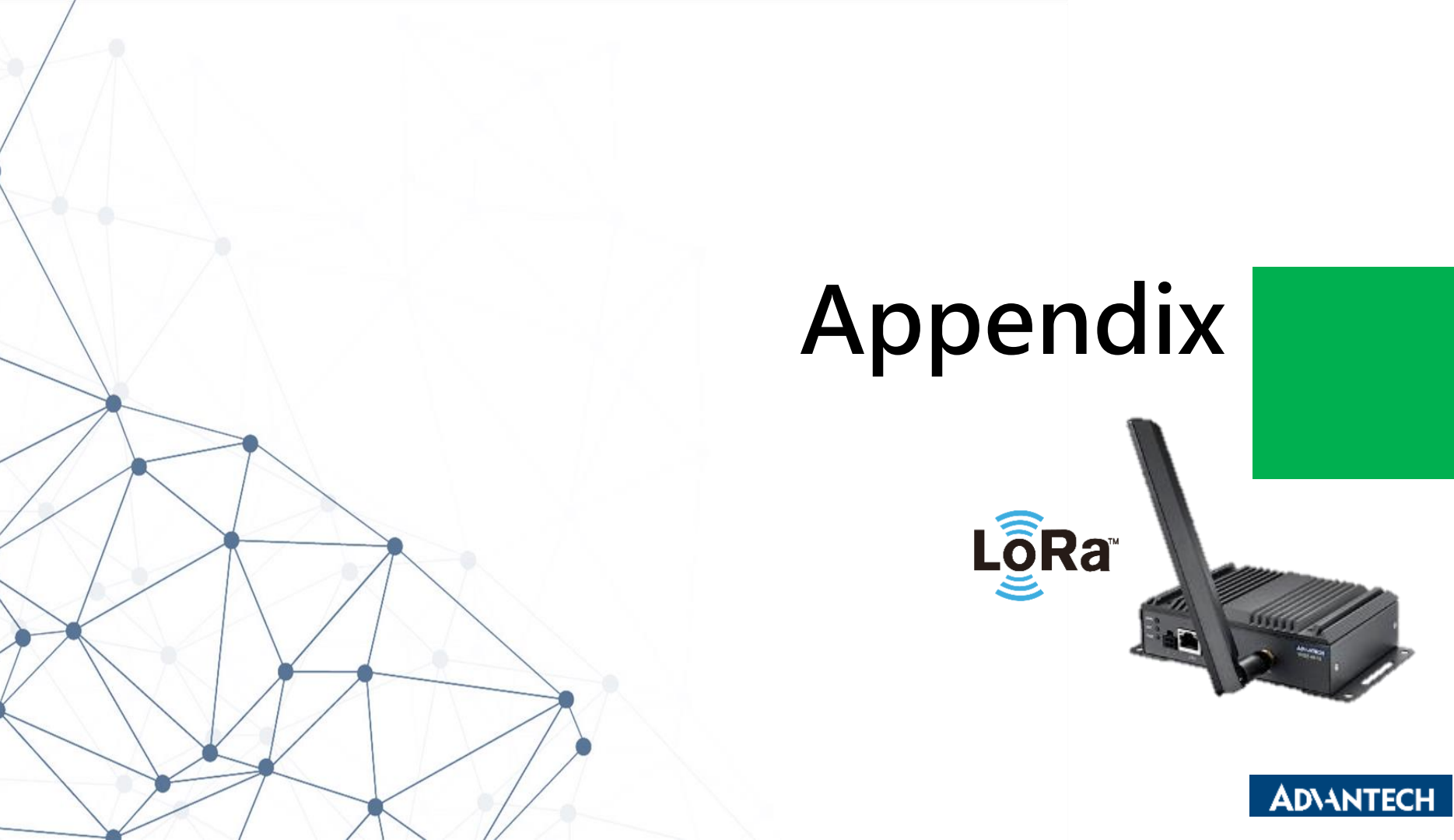

### How To Have The Local Time in Received Frames

| _    |                                         |                                     | _          |                  |                |                                   |          |                           |                    |  |
|------|-----------------------------------------|-------------------------------------|------------|------------------|----------------|-----------------------------------|----------|---------------------------|--------------------|--|
| 1    | onfigurati                              | onfiguration Make s                 |            | ure the UM       |                | Administration                    |          |                           | Set the Local Time |  |
| LAN  |                                         | version                             |            | is over          |                | Users                             |          |                           |                    |  |
|      | VRRP                                    | VRRP 1.0.19<br>Mobile WAN           |            |                  |                | Change Profile<br>Change Password |          |                           |                    |  |
|      | Mobile WAN                              |                                     |            |                  |                |                                   |          | Date                      | 2019 - 09 - 03     |  |
|      | PPPoE<br>Backup Routes<br>Static Routes |                                     |            |                  |                | Set Real Time Clock               |          | Time                      | 10:07:16           |  |
|      |                                         |                                     |            |                  |                |                                   |          | NTP Serve                 | er Address         |  |
|      |                                         |                                     |            |                  |                |                                   |          |                           |                    |  |
|      | Firewall                                |                                     |            |                  |                |                                   |          | Apply                     |                    |  |
|      | NAT<br>OpenVPN                          | A I penVPN Enable local NTP service |            |                  |                |                                   |          | ne Cookies of the Browser |                    |  |
|      | IPsec                                   | Psec Synchronize clock wit          |            |                  | ith NTP server |                                   | Erase th |                           |                    |  |
|      | GRE                                     | Primary N                           | TP Server  | tock.stdtime.gov | .tw            |                                   |          |                           |                    |  |
| L2TP |                                         | Secondary NTP Server                |            |                  |                | 4                                 | Go to R  | Go to Received Frames     |                    |  |
|      | Services                                | Timezone                            |            | GMT+08:00 V      |                |                                   | Received |                           | rames              |  |
|      | DynDNS                                  | Daylight S                          | aving Time | no               | T              |                                   |          |                           |                    |  |
|      | • FTP                                   |                                     |            |                  |                |                                   |          |                           |                    |  |
|      | HTTP Choose the Local Timezone          |                                     |            |                  |                |                                   |          |                           |                    |  |
|      | • NTP                                   |                                     |            |                  |                |                                   |          |                           |                    |  |
|      | <ul> <li>SNMP</li> </ul>                |                                     |            |                  |                |                                   |          |                           | ADVANTECH          |  |

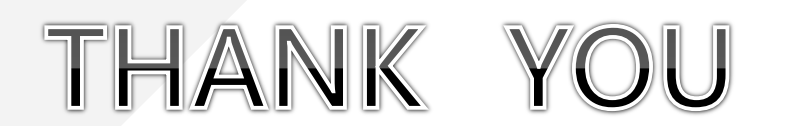

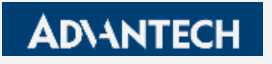